# Aconatic

## คู่มือการใช้งาน LED TV รุ่น 43HS522AN

คำแนะนำ

กรุณาศึกษาคู่มืออย่างละเอียด ก่อนทำการติดตั้งและใช้งานโทรทัศน์ เก็บคู่มือนี้ไว้ใช้อ้างอิง

#### สารบัญ

| ข้อควรระวังเรื่องความปลอดภัย       | 1 |  |  |
|------------------------------------|---|--|--|
| การติดตั้งโทรทัศน์และการเชื่อมต่อ  | 3 |  |  |
| การติดตั้งโทรทัศน์3                | ) |  |  |
| การเชื่อมต่อสัญญาณต่างๆ4           | Ļ |  |  |
| ปุ่มโทรทัศน์5                      |   |  |  |
| รี่โมทคอนโทรล6                     | 5 |  |  |
| การใช้งานเบื้องต้น                 | 7 |  |  |
| การ เปิด / ปิด โทรทัศน์7           | , |  |  |
| การเลือกแหล่งสัญญาณ                | 7 |  |  |
| การใช้งานหน้าเมนู                  | 7 |  |  |
| การค้นหาช่องรายการ                 | 7 |  |  |
| การบันทึกช่องรายการ                | 3 |  |  |
| คำแนะสำหรับการใช้งานฟังก์ชันสมาร์ท |   |  |  |
| การใช้งานเบื้องต้น9                | ) |  |  |
| การเข้าใช้งานอย่างรวดเร็ว          | ) |  |  |
| แอปพลิเคชัน9                       |   |  |  |
| การตั้งค่าอินเทอร์เน็ต1            | 0 |  |  |
| การแก้ไขปัญหาเบื้องต้น1            | 1 |  |  |
| การใช้ขาแขวนสำหรับโทรทัศน์12       |   |  |  |

#### ข้อควรระวังเรื่องความปลอดภัย

#### คำแนะนำเรื่องความปลอดภัย

🕂 ข้อควรระวัง

เพื่อป้องกันอันตรายจากการถูกไฟฟ้าซ็อต อย่าเปิดฝาครอบเครื่อง อย่าตรวจซ่อมเครื่อง

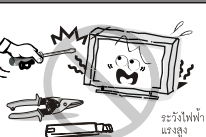

ด้วยตัวเองเด็ดขาด เพราะอาจทำให้ได้รับอันตราย จากไฟฟ้าแรงสูงได้ หากเครื่องมีปัญหาควรเรียกช่างผู้ชำนาญทำการตรวจ

ซ่อมให้เท่านั้น

เพื่อป้องกันการเกิดไฟไหม้หรือถูกไฟฟ้าซ็อต อย่าวางเครื่อง ทิ้งไว้ให้โดนฝนสาด หรือใช้งานเครื่องในบริเวณที่มี ความชื้นสูง อย่านำภาชนะที่บรรจุน้ำหรือของเหลวใด ๆ

มาวางใกล้ตัวเครื่อง เช่น เหยือกน้ำ แจกันดอกไม้ อาจทำให้น้ำหกไส่ตัว เครื่องได้

หากที่ตัวเครื่องมีควันขึ้น มีอาการแปลก ๆ หรือมีกลิ่น เหม็นไหม้ ให้ปิดเครื่องและถอดปลั๊กออกจากเต้ารับ ทันที จากนั้นควรเรียกช่างผู้ชำนาญ หรือติดต่อสอบ

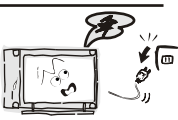

ถามกับศูนย์บริการฯ ใกล้บ้านเพื่อทำการแก้ไข อย่าพยายามตรวจซ่อมเครื่อง ด้วยตัวเองเด็ดขาด เพราะอาจทำให้ได้รับอันตรายได้ ระวังอย่าให้วัตถุใด ๆ หล่นเข้าไปในตัวเครื่อง เช่น คลิปหนีบกระดาษ เพราะอาจทำให้วงจรไฟฟ้า ภายในตัวเครื่องเกิดการลัดวงจรได้อย่าปล่อยให้

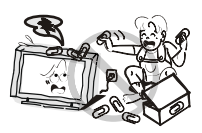

เด็กเล็กอายุต่ำกว่า 3 ขวบ เล่นตัวเครื่องหรือเล่นอยู่ใกล้ กับตัวเครื่อง

ในขณะต่อเครื่องใช้งาน ควรจัดวางสายไฟของเครื่อง ให้เรียบร้อย ไม่ให้บิดเบี้ยวหักงอ เพื่อช่วยให้อายุการ ใช้งานของเครื่องนานขึ้นและป้องกันไม่ให้สายไฟชำรุด

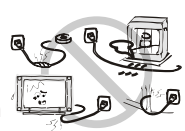

ควรใช้งานกับระบบไฟฟ้าที่ติดตั้งสายดินเท่านั้น อย่าต่อเครื่องใช้งานกับ เต้ารับที่ชำรุดหรือปลั๊กพ่วงที่สายไฟชำรุด เพราะอาจทำให้ได้รับอันตราย จากกระแสไฟฟ้ารั่วได้

เพื่อป้องกันอันตรายจากการเกิดไฟไหม้ อย่านำวัตถุที่มี เปลวไฟมาวางใกล้กับตัวเครื่อง เช่น เปลวไฟจากเทียนไข เป็นต้น

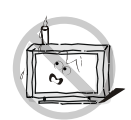

#### คำแนะนำเรื่องความปลอดภัย

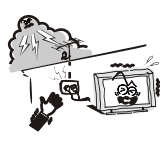

เสาอากาศภายนอกที่ต่อใช้งานกับตัวเครื่อง ควรติดตั้ง อยู่ห่างจากสายไฟฟ้าแรงสูงเสมอ ในขณะที่มีฝนตกหนัก หรือฟ้าผ่า ให้ปิดเครื่อง ถอดปลั๊กและถอดสายอากาศ ออกเสมอ ไม่แนะนำให้ติดตั้งช่องเสียบสายอากาศกับ เต้ารับไฟบ้านอยู่ใกล้กันเกินไป เพราะอาจทำให้กระแส ไฟฟ้าสปาร์คถึงช่องเสียบสายอากาศจนทำให้เครื่อง เสียหายได้

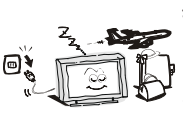

ปิดเครื่องและถอดปลั๊กออกเสมอเมื่อใช้งานเครื่องเสร็จ แล้วหรือเมื่อไม่ได้ใช้งานเครื่องติดต่อกันเป็นเวลานาน ถอดปลั๊กออกทันทีเมื่อเกิดฝนตกหรือฟ้าผ่า อย่าจับที่ สายอากาศในขณะที่ฟ้ากำลังผ่า

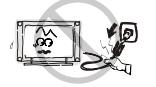

ขณะถอดปลั๊ก ให้จับที่ตัวปลั๊กแล้วดึงออก ไม่ควรดึง ที่สายไฟไม่ควรจับที่ปลั๊กไฟ ในขณะที่มือเปียก

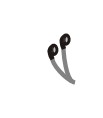

การฟังเสียงจากหูฟังหรือ HEAD-PHONE ที่เสียงดังมาก เกินไป อาจทำให้เป็นอันตรายกับระบบการได้ยินหรือ แก้วหูได้

#### คำแนะนำในการติดตั้งเครื่อง

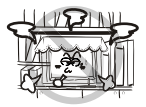

ควรติดตั้งและใช้งานเครื่องในบริเวณที่มีอากาศถ่ายเท ได้สะดวก อย่านำผ้า กระดาษหรือวัตถุใด ๆ มาปิดหรือ คลุมที่ตัวเครื่อง เช่น กระดาษหนังสือพิมพ์ ผ้าม่าน ผ้าคลุม เป็นต้น ในการติดตั้งเครื่อง ควรให้มีช่องว่าง รอบๆ ตัวเครื่องอย่างน้อยด้านละ 10 ซม.

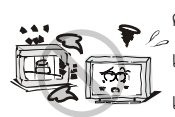

ควรติดตั้งและใช้งานเครื่องใกล้กับแหล่งกำเนิดความร้อน ่เช่น เครื่องกระจายความร้อน เตาอบ หรือเครื่องขยายเสียง เป็นต้น อย่าวางเครื่องทิ้งไว้ให้โดนแสงแดดส่องโดยตรง แนะนำให้ติดตั้งเครื่องในบริเวณที่มีแสงสว่างเพียงพอ เพราะการดูโทรทัศน์ในบริเวณที่มีแสงน้อยเกินไป อาจทำให้มีผลกระทบกับการมองเห็นของดวงตาได้ ควรเก็บเครื่องหรือใช้งานให้ห่างจากบริเวณที่มีสนาม แม่เหล็กเข้มข้น เช่น สนามแม่เหล็กจากตู้ลำโพง ซึ่งอาจทำให้จอภาพมีสีเพี้ยนได้

#### คำแนะนำเรื่องความปลอดภัย

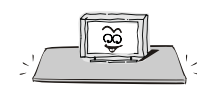

อย่าติดตั้งและใช้งานเครื่องในรถยนต์ โต๊ะ ชั้นวางหรือ บริเวณใด ๆ ที่ไม่มั่นคงเพราะอาจเป็นสาเหตุทำให้ <sup><</sup> เครื่องตกหล่นเสียหายได้ หากจะติดตั้งและใช้งานเครื่อง ในรถยนต์จะต้องติดตั้งให้แข็งแรงแน่นหนา โดยเฉพาะ เมื่อติดตั้งเครื่องโดยใช้ขาตั้ง คุณต้องระมัดระวังเป็นพิเศษ เมื่อรถออกตัวหรือเบรคกระทันหัน ซึ่งแรงกระทบ กระเทือนดังกล่าวอาจทำให้โทรทัศน์ล้มคว่ำ เสียหายได้

อย่าติดตั้งและใช้งานเครื่องใกล้กับแหล่งน้ำ เช่น บริเวณ ใกล้อ่างอาบน้ำ อ่างน้ำหรือซิงค์ล้างจาน ห้องชักรีด ในบริเวณที่พื้นเปียกชิ้น หรือรอบๆ สระว่ายน้ำ เป็นต้น

เมื่อย้ายเครื่องมาจากบริเวณที่มีอากาศเย็น ไปยัง บริเวณที่มีอากาศร้อน ไม่ควรเปิดใช้งานเครื่องใน ทันที เพราะอาจมีความชื้นเกิดขึ้นภายในเครื่องได้ แนะนำให้วางเครื่องทิ้งไว้ระยะเวลาหนึ่ง เพื่อรอ ให้ความชื้นระเหยออกไปจนหมดก่อน จึงค่อยเปิด เครื่องใช้งานต่อไป

เพื่อเป็นการป้องกันความเสียหายที่อาจเกิดขึ้น จากการติดตั้งและใช้งานเครื่อง ไม่ว่าจะตั้งพื้น โดยใช้ขาตั้งหรือแขวนบนผนัง ควรติดตั้งเครื่อง ตามคำแนะนำในคู่มือการติดตั้งเครื่องเสมอ

#### การทำความสะอาด

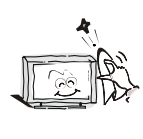

ปิดเครื่องและถอดปลั๊กออกก่อนที่จะทำความสะอาด เครื่องเสมออย่าใช้น้ำยาทำความสะอาดที่เป็นของเหลว หรือสเปรย์มาทำความสะอาดเครื่องแนะนำให้ใช้เพียง ผ้าสะอาดชุบน้ำเปียกหมาด ๆ เช็ดทำความสะอาดเครื่อง เท่านั้น

สำหรับการป้องกันอันตรายที่ดีที่สุด คือ ควรอ่านคู่มือการใช้งานให้ละเอียด และทำความเข้าใจก่อนที่จะเริ่มต้นติดตั้งและใช้งานเครื่อง และควรเก็บรักษา คู่มือการใช้งานไว้ เพื่อใช้อ้างอิงในอนาคต

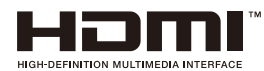

HDMI(High-Definition Multimedia Interface) และโลโก้ HDMI เป็นเครื่องหมายการค้าหรือเครื่องหมายการค้าจดทะเบียนของ HDMI Licensing Administrator,Inc.ในประเทศสหรัฐอเมริกาและประเทศอื่นๆ

#### การติดตั้งโทรทัศน์และการเชื่อมต่อ การติดตั้งโทรทัศน์ ข้อแนะนำในการติดตั้ง

- ควรติดตั้งโทรทัศน์ใกล้กับแหล่งจ่ายไฟ เพื่อให้ง่ายต่อการเสียบและถอดปลั๊ก
- เพื่อความปลอดภัยโปรดเลือกผนังหรือฐานที่เหมาะสมในการติดตั้ง
- เพื่อหลีกเลี่ยงความเสียหายควรวางโทรทัศน์ไว้บนโต๊ะหรือฐานที่แข็งแรง
- ควรให้พนักงานหรือผู้เชี่ยวชาญติดตั้งโทรทัศน์บนผนัง
- ห้ามวางโทรทัศน์ไว้บนวัตถุที่ไวต่อการสั่นสะเทือน
- ห้ามวางโทรทัศน์ในสถานที่ ที่แมลงอาจเข้าไปในตัวเครื่องได้
- ห้ามติดตั้งโทรทัศน์ใกล้กับเครื่องปรับอากาศมิฉะนั้นแผงหน้าจอ อาจมีความขึ้นและทำให้สีจอเพี้ยนได้
- ไม่ควรติดตั้งโทรทัศน์ใกล้สนามแม่เหล็กเพราะอาจทำให้ คลื่นถูกรบกวน

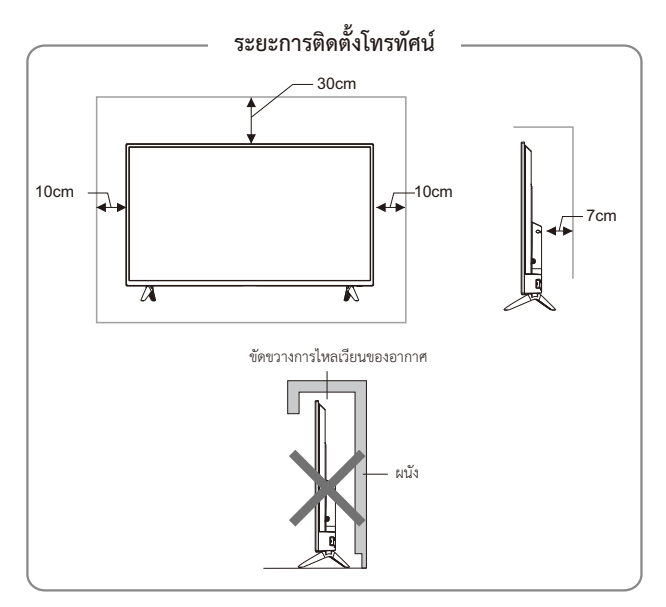

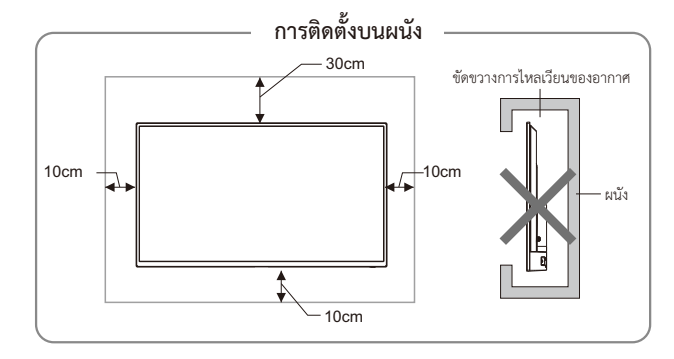

#### การระบายอากาศ

- ควรเว้นพื้นที่รอบๆโทรทัศน์เพื่อระบายอากาศ แสดงในรูป
- ห้ามปิดช่องระบายอากาศหรือใส่วัตถุใด ๆเข้าไปในโทรทัศน์
- ห้ามวางอุปกรณ์ใกล้กับโทรทัศน์ เช่น ดู้หนังสือ ดู้เสื้อผ้า นอกจากโทรทัศน์ได้รับการระบายอากาศอย่างเหมาะสม

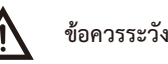

ห้ามวางโทรทัศน์ไว้ในพื้นที่ที่ไม่มั่นคง เพราะอาจทำให้โทรทัศน์กระแทก กับพื้นหรือเกิดการบาดเจ็บได้โดยเฉพาะกับเด็กซึ่งสามารถหลีกเลี่ยง ได้ดังนี้

- การใช้ตู้สำหรับวางโทรทัศน์หรือชั้นวางที่แนะนำโดยผู้ผลิตโทรทัศน์
- ใช้เฟอร์นิเจอร์ที่สามารถรองรับโทรทัศน์ได้อย่างปลอดภัย
- ทำการตรวจสอบว่าโทรทัศน์ไม่ยื่นออกมาจากขอบเฟอร์นิเจอร์
- ไม่วางโทรทัศน์ไว้บนเฟอร์นิเจอร์สูง เช่น ตู้ ตู้หนังสือ เป็นต้น โดยที่ ไม่มีที่ยึดทั้งเฟอร์นิเจอร์และโทรทัศน์
- ห้ามวางโทรทัศน์ไว้บนผ้าหรือวัสดุที่อยู่ระหว่างโทรทัศน์และเฟอร์นิเจอร์
- ให้ความรู้แก่เด็ก ๆ เกี่ยวกับอันตรายของการปืนขึ้นไปบนเฟอร์นิเจอร์
   เพื่อเข้าถึงโทรทัศน์

หากโทรทัศน์ของคุณถูกเก็บไว้เป็นระยะเวลานานและย้ายที่ตั้งใหม่ ควรพิจารณาตามที่กล่าวไว้ข้างต้น

#### การเชื่อมต่อสัญญาณต่างๆ

- 1. เมื่อคุณต้องการเชื่อมต่ออุปกรณ์ที่รองรับฟังก์ชั่น ARC ให้เลือกช่อง HDMI-1
- 2. ช่องเชื่อมต่อ Component(mini) กรุณาอ้างอิงกับอุปกรณ์จริง
- ช่องเชื่อมต่อ Component(mini) และช่องเชื่อมต่อ AV สามารถใช้ช่องเชื่อมต่อ เสียงเข้า(Audio in) เดียวกัน
- ช่องต่อสัญญาณ HDMI สามารถรับฟังก์ชันการเชื่อมต่อ DVI ด้วยสายต่อสัญญาณ HDMI / DVI จากภายนอก
- 5. อุปกรณ์ต่อพ่วงและสายเคเบิลที่อธิบายไว้ในคู่มือนี้ควรซื้อแยกต่างหาก

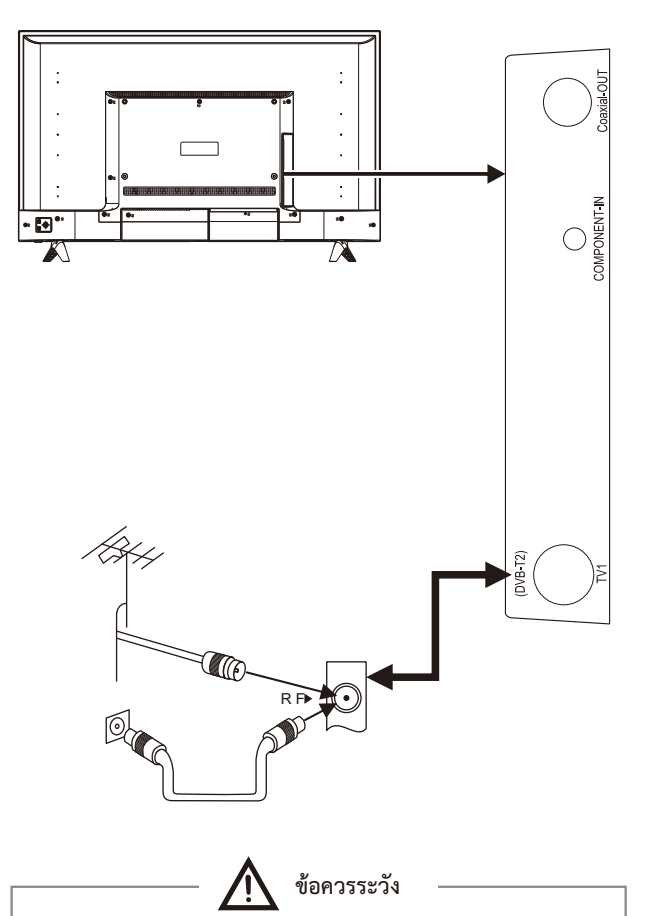

เมื่อเชื่อมต่อเสาอากาศภายนอกเข้ากับช่องสัญญาณโทรทัศน์ ให้ถอดปลั๊กโทรทัศน์ก่อนและไม่ควรให้เสาอากาศใกล้กับสายไฟแรงสูง เพื่อหลีกเลี่ยงไฟฟ้าช็อต

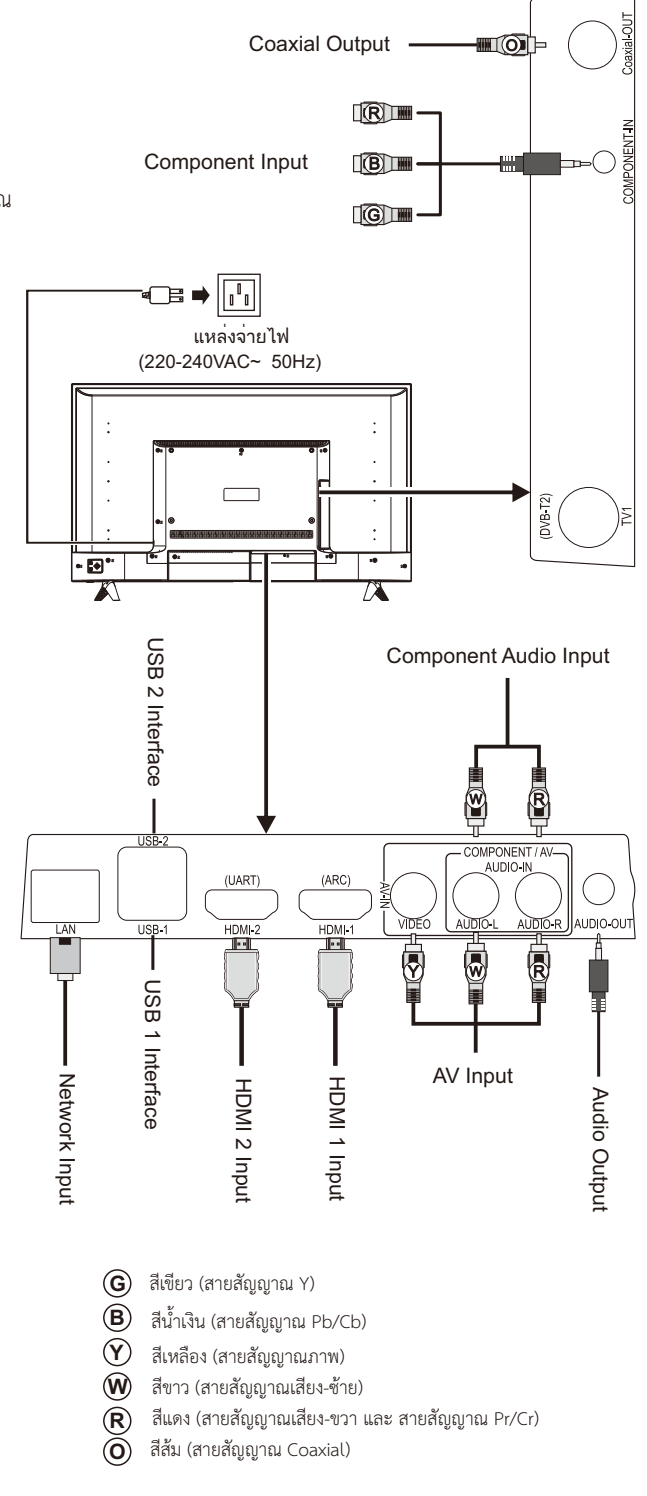

#### ปุ่มโทรทัศน์

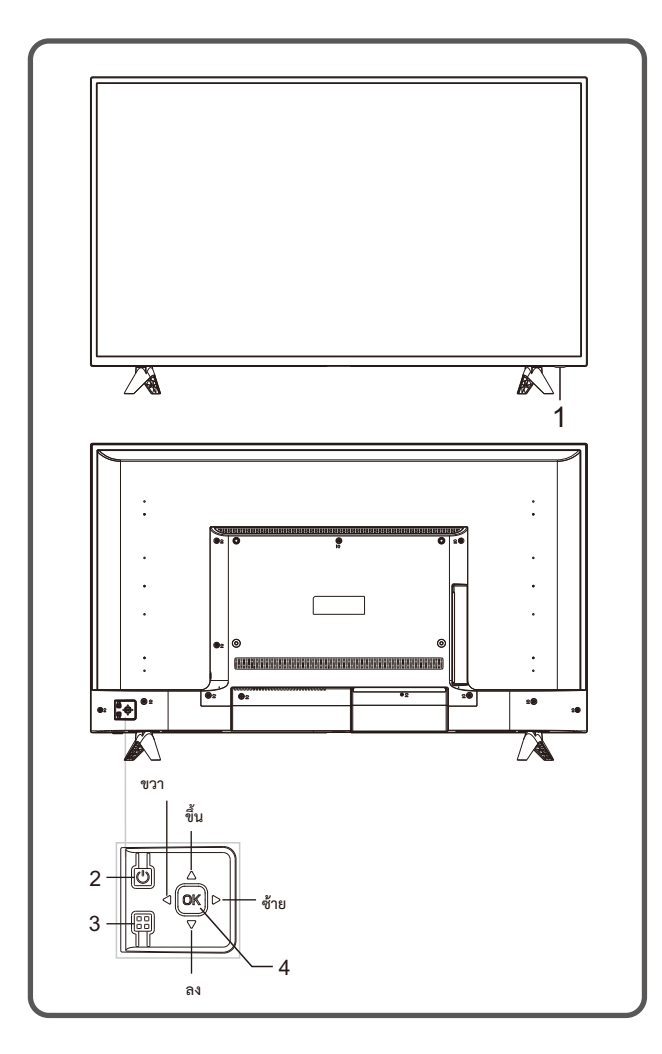

- 1) ไฟ LED แสดงสถานะและการรับสัญญาณจากรีโมทคอนโทรล
- ปุ่ม U สแตนด์บาย :ปุ่ม เปิด/ปิด สแตนด์บายฟังก์ชันจะเหมือนกับ ปุ่ม U บนรีโมทคอนโทรล
- ปุ่มเมนู 
   เกิดปุ่มนี้เพื่อเข้าหน้าเมนู ฟังก์ชันจะเหมือนกับการกดปุ่ม [MENU]
   บนรีโมทคอนโทรล
- 4) ปุ่มสวิทซ์โยก กดปุ่ม OK ที่สวิทซ์โยก
  - ปินการใช้งานเมนูที่ไม่ใช่เมนู OSD ให้กด OK เพื่อเข้าสู่เมนูแหล่งที่มา โดยฟังก์ชันจะเหมือนกับ การกดป่ม [SOURCE] บนรีโมทคอนโทรล
  - (2). ในการท่ำงานของเมนู OSD กดปุ่ม OK เพื่อยืนยันการดำเนินการ ฟังก์ชันเหมือนกับ การกดปุ่ม [OK] บนรีโมทคอนโทรล

เมื่อสวิทซ์โยกเลื่อน ขึ้น/ลง

- ในการใช้งานเมนูที่ไม่ใช่เมนู OSD ให้โยกปุ่ม
   ขึ้น / ลง เพื่อเพิ่ม / ลดช่องรายการ ฟังก์ชันจะเหมือนกับ การกดปุ่ม [CH +] / [CH-] บนรีโมทคอนโทรล
- (2). ในการใช้งานเมนู OSD เลื่อน ขึ้น / ลง
   เพื่อเลือกรายการ ฟังก์ชันจะเหมือนกับการกดปุ่ม [▲]/[▼]
   บนริโมทคอนโทรล

#### เมื่อสวิทซ์โยกเลื่อน ซ้าย/ขวา

- ในการใช้งานเมนูที่ไม่ใช่หน้า OSD เลื่อน ช้าย / ขวา
   เพื่อลด / เพิ่มระดับเสียง ฟังก์ชันจะเหมือนการกดปุ่ม [VOL +] / [VOL-]
   บนริโมทคอนโทรล
- (2). ในการใช้งานเมนู OSD โยกไปทางช้าย / ขวา เพื่อปรับค่า ของรายการที่เลือก ฟังก์ชันจะเหมือนกับการ กดปุ่ม [◀]/[▶] บนริโมทคอนโทรล

หมายเหตุ:

- ลักษณะที่ปรากฏแตกต่างกันไปตามรุ่น โปรดอ้างอิงจากตัวผลิตภัณฑ์
- ในโหมดสมาร์ทโปรดใช้งานด้วยรีโมทคอนโทรล

รีโมทคอนโทรล

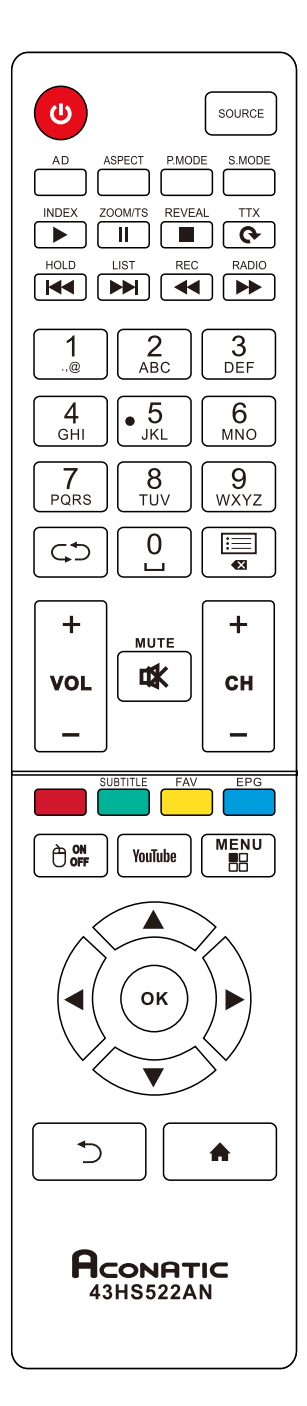

#### ปุ่มรีโมทคอนโทรล

| ปุ่ม                    | ฟังก์ชันการใช้งาน                           |
|-------------------------|---------------------------------------------|
| Power( <b>也</b> )       | เปิด / ปิดเครื่อง                           |
| Home( 🏫)                | แสดงหน้าโฮมของโทรทัศน์                      |
| MUTE( ⊈)K)              | เปิด / ปิดเสียง                             |
| Number keys(0~9)        | ปุ่มหมายเลขหรือเลือกช่อง                    |
|                         | ปุ่มแสดงช่องรายการ                          |
| <b>C</b> D              | ปุ่มเลือกกลับไปช่องรายการก่อนหน้านี้        |
| SOURCE                  | ปุ่มเลือกซ่องสัญญาณ                         |
| MENU( ==)               | ปุ่มเปิด/ปิด เมนูการตั้งค่า                 |
| Cursor keys             |                                             |
| (▲,▼,◀,►)               | บุมเลอก บน ลาง ซาย ขวา                      |
| ОК                      | ปุ่มเลือก ตกลง                              |
| + -                     | ปุ่มเพิ่ม/ลด ระดับเสียง                     |
| Return( 5)              | ปุ่มกลับไปยังรายการก่อนหน้านี้              |
|                         | ปุ่มฟังก์ชัน เมาส์                          |
| CH+/-                   | ปุ่มเปลี่ยนช่องรายการ                       |
| ASPECT                  | <br>ปุ่มปรับอัตราส่วน                       |
| P.MOOE                  | ปุ่มตั้งค่าภาพ                              |
| S.MOOE                  | ปุ่มตั้งค่าเสียง                            |
| AD                      | ปุ่มเปิด/ปิด AD                             |
| TTX( <b>C</b> )         | ปุ่มแสดงข้อความ                             |
| REC(                    | ปุ่มบันทึกช่องรายการ ( ถอยหลังแบบเร็ว)      |
| RADIO(►►)               | ปุ่มโหมดวิทยุ (เดินหน้าแบบเร็ว)             |
| REVEAL(■)               | ปุ่ม หยุดเล่น                               |
| INDEX(►)                | ปุ่มเล่น ในโหมดมัลติมิเดีย                  |
| ZOOM/TS( II)            | ปุ่มหยุดเล่น ในโหมดมัลติมิเดีย              |
| HOLD(                   | ปุ่มเล่นไฟล์ก่อนหน้านี้                     |
| LIST( <b>&gt;&gt;</b> ) | ปุ่มเล่นไฟล์ถัดไป                           |
| Red key                 | ปุ่มฟังก์ชันพิเศษ                           |
| Green key               | ปุ่มฟังก์ชันพิเศษ                           |
| (SUBTITLE)              | (แสดงภาษาคำบรรยาย)                          |
| Yellow key(FAV)         | ปุ่มฟังก์ชันพิเศษ<br>(แสดงรายการที่ชื่นชอบ) |
|                         | ปุ่มฟังก์ชันพิเศษ                           |
|                         | ์<br>(แสดงแผนผังช่องรายการ)                 |
| YouTube                 | ປຸ່ມ Youtube                                |

หมายเหตุ: ลักษณะของรีโมทคอนโทรลอาจแตกต่างจากรูปนี้ กรุณาดูรูปจาก ของจริงเพื่อเป็นมาตรฐานสำหรับการอ้างอิง

#### วิธีการติดตั้งแบตเตอรี่ในรีโมทคอนโทรล

ถอดฝาปิดซ่องใส่แบตเตอรี่และใส่แบตเตอรี่ AAA (1.5V) 2 ก้อน ตรวจสอบขั้วของแบตเตอรี่เป็นไปตามเครื่องหมายขั้ว " + " และ " - " ในช่องใส่แบตเตอรี่ของรีโมทคอนโทรล

#### ข้อควรระวังในการใช้รีโมทคอนโทรล

- ควรยื่นรีโมทคอนโทรลไปที่เซ็นเซอร์บนหน้าจอโทรทัศน์ ในระหว่าง การใช้งาน ไม่ควรมีวัตถุที่วางไว้ระหว่างรีโมทคอนโทรลกับเซ็นเซอร์ เพราะอาจขัดขวางการทำงานของระบบ
- ไม่ควรให้มีการตกหรือกระแทกบ่อยๆ นอกจากนี้โปรดอย่าให้รีโมท คอนโทรลโดนแสงแดดโดยตรง เนื่องจากอาจส่งผลให้รีโมทคอนโทรล เสียรูป
- ริโมทคอนโทรลอาจใช้งานไม่ได้ เมื่อตัวเซ็นเซอร์ได้รับแสงแดดโดยตรง
   ควรเปลี่ยนมุมโทรทัศน์หรือใช้งานริโมทคอนโทรลใกล้กับตัวเซ็นเซอร์
- แบตเตอรี่เหลือน้อยจะมีผลต่อการควบคุม ซึ่งในกรณีนี้แนะนำ
   ให้เปลี่ยนแบตเตอรี่ใหม่ หากไม่ได้ใช้งานรีโมทคอนโทรล
   เป็นเวลานาน ควรถอดแบตเตอรี่ออก
- อย่าใช้แบตเตอรี่ต่างประเภท ไม่ควรใช้แบตเตอรี่เก่าและใหม่ด้วยกัน ควรเปลี่ยนแบตเตอรี่เป็นคู่
- อย่าทิ้งแบตเตอรี่ลงในกองไฟ กรุณากำจัดแบตเตอรี่ตามกฎระเบียบ ที่เกี่ยวข้องเกี่ยวกับการคุ้มครองสิ่งแวดล้อม

#### การใช้งานเบื้องต้น

1. การใช้งานปุ่มกดบนโทรทัศน์ สามารถดูได้ที่คำอธิบายปุ่มโทรทัศน์

2. คำแนะนำการใช้งานเมนูในคู่มือนี้ ได้อธิบายตามโหมดโทรทัศน์

ผู้ใช้สามารถใช้เป็นข้อมูลอ้างอิงได้

3. ก่อนเปิดเครื่องกรุณาตรวจสอบแหล่งจ่ายไฟ

#### เปิดเครื่อง / สแตนบายด์

เสียบสายไฟเข้ากับแหล่งจ่ายไฟ กดปุ่ม [Ѡ] เพื่อเปิดโทรทัศน์หน้าจอจะแสดง " ยินดีต้อนรับ " จากนั้นกดปุ่ม [▲]/(▼]เพื่อเลือกภาษาที่คุณต้องการ จากนั้นเลือก **เริ่ม** แล้วกดปุ่ม [OK] เพื่อยืนยัน. กดปุ่ม [◀]/ [▶] เพื่อเลือก ประเภทเสาอากาศ จากนั้นเลือกถัดไปแล้วกดปุ่ม [OK] เพื่อเข้าสู่ขั้นตอนต่อไป (คุณสามารถเลือก **ข้าม** และกดปุ่ม [OK] เพื่อข้ามได้)

ในหน้าจอที่แสดงให้กดปุ่ม [◀]/ [▶] เพื่อเลือกประเภทการค้นหาที่คุณ ต้องการจากนั้นกดปุ่ม [♥] และคุณสามารถเลือกประเทศที่คุณอยู่โดยการกดปุ่ม [▲]/[♥][◀]/ [▶] จากนั้นกดปุ่ม [OK] เพื่อยืนยันแล้วเลือกเริ่มสแกน และกดปุ่ม [OK] เครื่องจะเริ่มค้นหาช่องอัตโนมัติ (หากประเภทเสาอากาศเป็น DVB-C หลังจากการเลือกเริ่มสแกนคุณต้องกดปุ่ม[◀]/ [▶] เพื่อเลือกประเภท สแกน จากนั้นกดปุ่ม [▲]/[♥][◀]/ [▶] เพื่อตั้งค่าความถี่ (MHZ), รหัสเครือข่าย, การปรับระดับหลังจากเลือกเริ่มสแกนกดปุ่ม [OK] เพื่อยืนยันว่าเครื่องเริ่มทำ การสแกน)

เมื่อเปิดเครื่องให้กดปุ่ม [()] เพื่อเปลี่ยนไปโหมดสแตนด์บาย หมายเหตุ: อุปกรณ์นี้ใช้เทคโนโลยีการประหยัดพลังงาน หากไม่มีสัญญาณ เครื่องจะเข้าสู่สถานะสแตนด์บายโดยอัตโนมัติ

#### การเลือกแหล่งสัญญาณ

คุณสามารถเชื่อมต่ออุปกรณ์ต่าง ๆ กับโทรทัศน์หากมีสายสัญญาณภาพ HDMI, AV และอื่นๆ คุณสามารถชื่อมต่อกับช่องสัญญาณที่สอดคล้องกัน ของโทรทัศน์ หลังจากเชื่อมต่อแล้วให้เปิดอุปกรณ์และกดปุ่ม [SOURCE] จากนั้นเมนูของแหล่งสัญญาณจะปรากฏบนหน้าจอ กดปุ่ม [▲]/[▼][◀]/ [▶] เพื่อเลือกสัญญาณเข้าและกดปุ่ม [OK] เพื่อยืนยัน

#### การใช้งานหน้าเมนู

กดปุ่ม [MENU] เพื่อแสดงเมนูหลักบนหน้าจอ:
 กดปุ่ม [▲]/[▼] เพื่อเลือกเมนู
 รูปภาพ, เสียง, ช่อง, การตั้งค่า, ระดับความเหมาะสมของรายการ
 จากนั้นกดปุ่ม [OK] เพื่อเข้าสู่เมนูที่เลือก
 กดปุ่ม [▲]/[▼] เพื่อเลือกรายการในเมนู
 กดปุ่ม [▲]/[▼] เพื่อเข้าสู่เมนูย่อย
 กดปุ่ม[◀]/[▶] เพื่อปรับค่าหรือตั้งค่า
 เมื่อเมนูหลักแสดงบนหน้าจอ
 กดปุ่ม [♪] / [MENU] เพื่อออกจากเมนูหลัก
 กปุ่ม [♪] / [MENU] เพื่อออกจากเมนูหลัก
 กงปุ่ม [♪] / [MENU] เพื่อออกจากเมนูหลัก
 ระหว่างการใช้งาน เมนูที่ไม่ได้เลือกจะเปลี่ยนเป็นสีเทา
 หมายเหต: รหัสผ่านเริ่มต้นสำหรับระบบล็อคคือ 0000

#### การค้นหาช่องรายการ

ปรับการตั้งค่าก่อนรับชมรายการสำหรับครั้งแรก

ก่อนที่จะสแกนโปรดตรวจสอบให้แน่ใจว่าเชื่อมต่อเสาอากาศอย่างถูกต้อง และเลือก ประเภทเสาอากาศที่ต้องการ เช่น ค้นหาประเภทเสาอากาศ เลือกแบบสายอากาศ หรือเคเบิล

#### การค้นหาแบบอัตโนมัติ

กดปุ่ม [MENU] และเลือกช่องรายการ> สแกนอัตโนมัติ จากนั้นกดปุ่ม [OK] และกดปุ่ม [◀]/ [▶]เพื่อเลือกประเภทการค้นหา: ATV + DTV, ATV, DTV กดปุ่ม [◀]/ [▶] เพื่อเลือกประเภทการค้นหา: ATV + DTV, ATV, DTV กดปุ่ม [◀]/ [▶] และกดปุ่ม [OK] เพื่อยืนยัน เครื่องจะเริ่มสแกนอัตโนมัติ ระหว่างการสแกนหากคุณต้องการยกเลิก หน้าจอจะแสดง " คุณแนใจหรือไม่ว่าต้องการออกจากการสแกน DTV? " โดยกดปุ่ม [MENU] เลือก YES แล้วกดปุ่ม [OK] เพื่อยืนยันจากนั้นเครื่อง จะเริ่มค้นหา ATV โดยอัตโนมัติ หรือเลือก NO และกดปุ่ม [OK] เพื่อ ยกเลิกในระหว่างการค้นหาช่อง ATV โดยอัตโนมัติหน้าจอจะแสดง " คุณแนใจหรือไม่ที่จะออกจากการค้นหา ATV? " โดยกด ปุ่ม [MENU] เลือก YES แล้วกดปุ่ม [OK] เพื่อยืนยันหรือเลือก NO และกดปุ่ม [OK] เพื่อยกเลิก

#### การปรับจูนด้วยตนเอง DTV (ในแหล่งสัญญาณ DTV)

กดปุ่ม [MENU] เลือกช่องรายการ> DTV Manual Tuning กดปุ่ม [OK] เพื่อ เข้าสู่การค้นหาสัญญาณ DTV ด้วยตนเอง กดปุ่ม [◀] / [▶]เพื่อเลือกช่องจากนั้น กดปุ่ม [OK] เพื่อยืนยัน ในระหว่างการค้นหาคุณอาจกดปุ่ม [➔] เพื่อหยุดการ ค้นหาและกลับไปหน้าเมนู

#### การปรับจูนด้วยตนเองของ ATV (ในแหล่งสัญญาณ ATV)

กดปุ่ม [MENU] เลือก ช่องรายการ > การค้นหา ATV ด้วยตนเอง กดปุ่ม [OK] เพื่อเข้าสู่เมนูการค้นหาสัญญาณ ATV ด้วยตนเอง กดปุ่ม [▲]/[▼] เพื่อเลือกระบบเสียง, ระบบสี, ช่องรายการปัจจุบันและกดปุ่ม [▲]/[▼] เพื่อเลือก จากนั้นกดปุ่ม [◀]/ [▶] ที่เมนูค้นหา เพื่อค้นหาความถี่ต่ำหรือ ความถี่สูงหลังจากได้ความถี่ที่ต้องการให้กดปุ่ม [◀]/ [▶] เลือกค้นหาแบบ ละเอียดเพื่อค้นหาสัญญาณ ในระหว่างการค้นหาด้วยตนเองคุณสามารถ กดปุ่ม [ ๋] เพื่อหยุดการค้นหาและกลับไปยังหน้าเมนู

#### การบันทึกช่องรายการ

โหมด DTV กดปุ่ม [REC] เมนูตัวเลือก REC จะแสดงบนหน้าจอและระบบ จะเริ่มการบันทึก กดปุ่ม [ ■ ] เพื่อหยุดและออกจากการบันทึก กดปุ่ม [MENU] เลือกการตั้งค่า > รายการบันทึก จากนั้นเลือกไฟล์ที่ต้องการเล่น และกดปุ่ม [OK] เพื่อทำการเล่น

| รูป | ความหมาย                                      |  |
|-----|-----------------------------------------------|--|
|     | Play: เล่น                                    |  |
|     | Stop: หยุดเล่นหรือออก                         |  |
|     | Pause: หยุดชั่วคราว                           |  |
| •   | Rev: กรอถอยหลัง กดปุ่ม [▶II] เพื่อเล่นปกติ    |  |
| •   | FF: กรอไปข้างหน้า กดปุ่ม [ ►II] เพื่อเล่นปกติ |  |
| 0   | Time Play: เลือกเวลาที่จะเล่น                 |  |
|     | Forward: เล่นรายการถัดไป                      |  |
| K   | Backward: เล่นรายการก่อนหน้า                  |  |

หมายเหตุ: ฟังก์ชันการบันทึกสามารถรองรับระบบไฟล์ FAT32 เท่านั้น ระบบไฟล์อื่นจำเป็น ต้องทำการฟอร์แมต ก่อนฟอร์แมทแนะนำให้สำรองข้อมูลก่อน

#### คำแนะสำหรับการใช้งานฟังก์ชันสมาร์ท การใช้งานเบื้องต้น

กดปุ่ม [ 🏫 ] เพื่อแสดงหน้าโฮม

1. กดปุ่ม [▲]/[▼]/[◀]/[▶] เพื่อเลือกแอปพลิเคชัน

- 2. กดปุ่ม [OK] เพื่อเล่นแอปพลิเคชันที่ต้องการ
- 3. กดปุ่ม [🕽] เพื่อกลับไปรายการก่อนหน้านี้

#### ★ คำแนะนำ

การใช้งานในฟังก์ชันสมาร์ทนั้นซับซ้อน ผู้ใช้สามารถติดตั้งแอปพลิเคชันเองได้ และการทำงานที่อธิบายไว้ในคู่มือนี้ใช้สำหรับการอ้างอิงเท่านั้น แอปพลิเคชันบางส่วน ต้องการอุปกรณ์ภายนอกเพื่อให้ทำงานได้ตามปกติ ฟังก์ชันบางอย่างอาจใช้งานไม่ได้ จากรีโมทคอนโทรล เพื่อการใช้งานที่สะดวกยิ่งขึ้นโปรดใช้งานด้วยเมาส์และคีย์บอร์ด

#### ก่อนใช้งาน

ก่อนใช้อุปกรณ์นี้โปรดทำความคุ้นเคยกับการทำงานด้านล่าง เพื่อประสบการณ์ที่ดียิ่งขึ้น

#### การควบคุมด้วยเมาส์

1. คลิก: คลิกเมาส์แล้วปล่อยทันที

- 2. การคลิกเมาส์ค้าง: คลิกเมาส์ค้างไว้อย่างน้อยสามวินาที
- การคลิกปุ่มซ้ายของเมาส์มีผลเช่นเดียวกับการกดปุ่ม [OK] บนรีโมทคอนโทรล

4. การคลิกปุ่มเมาส์ขวาจะมีผลเหมือนกับการกดปุ่ม [ 🕽 ] บนรีโมทคอนโทรล

#### การตั้งค่าภาษา

ภาษา: ในโหมดสมาร์ทสามารถเลือกภาษาของระบบได้โดยเข้าหน้า Home > การตั้งค่า > ภาษา กดปุ่ม [OK] แล้วกดปุ่ม [▲]/[▼] เพื่อเลือกภาษาที่ต้องการ จากนั้นกดปุ่ม [OK] เพื่อยืนยัน

#### การเลือกวิธีป้อนข้อมูล: ในฟังก์ชันสมาร์ท

เข้า Home เลือก การตั้งค่า > แป้นพิมพ์ > แป้นพิมพ์ปัจจุบัน กดปุ่ม [OK] จากนั้นกดปุ่ม [▲]/[▼] เพื่อเลือกวิธีการป้อนข้อมูลในเมนูย่อย

#### การตั้งค่าเวลาของระบบ: ในฟังก์ชันสมาร์ท

เข้า Home เลือก การตั้งค่า > วันที่และเวลา > วันที่และเวลาอัตโนมัติ โดยเวลาจะมาจากการเลือกใช้เวลาที่ให้มากับเครือข่ายทางโทรทัศน์หรือ ผู้ใช้งานสามารถตั้งเวลาของระบบได้ด้วยตนเอง

#### แอปพลิเคชัน

**เบราว์เซอร์:** คุณสามารถใช้เบราว์เซอร์เพื่อแสดงข้อความ วิดีโอ เสียง และข้อมูล อื่น ๆ บนอินเทอร์เน็ต ก่อนที่จะเข้าใช้งาน โปรดเชื่อมต่อโทรทัศน์เข้ากับ อินเทอร์เน็ต โดยสามารถเข้าไปตั้งค่ารายละเอียดได้ที่ "การตั้งค่าเครือข่าย"

|          | <b>4 5</b> 6 <b>7</b>           | 8900       |
|----------|---------------------------------|------------|
| 0-       | Loading X +                     |            |
| 0-<br>8- | ← → C ® aboutblank "            | ☆_Q, R==-1 |
| 1        | กลับไปที่หน้าเว็บก่อนหน้า       |            |
| 2        | ไปยังหน้าเว็บถัดไป              |            |
| 3        | รีเฟรชหน้าเว็บ                  |            |
| 4        | หน้าต่างเว็บเพจของเบราว์เซอร์   |            |
| 5        | ปิดหน้าต่างเว็บเพจปัจจุบัน      |            |
| 6        | เพิ่มหน้าต่างหน้าเว็บใหม่       |            |
| 7        | ช่องใส่ URL                     |            |
| 8        | ตัวเลือกสำหรับการเพิ่มบุ๊คมาร์ค |            |
| 9        | ตัวเลือกการป้อนของ URL          |            |
| 10       | ตัวเลือกเมนูของเบราว์เซอร์      |            |
| ſ        | ตัวเลือกสำหรับการดูบุ๊คมาร์ค    |            |

■วิธีเข้าถึงที่อยู่เว็บ

กดปุ่ม [▲]/[▼]/[▲]/[▶] เพื่อเลือกแถบที่อยู่ แล้วพิมพ์ที่อยู่เว็บในแถบที่อยู่จากนั้น เลือกไอคอน [**ไป**] ในวิธีป้อนข้อมูลแล้วกดปุ่ม [OK] เพื่อเข้าถึงที่อยู่เว็บ

#### ■วิธีบันทึกหน้าใน Bookmark

เลือกไอคอน⊠ ที่เบราว์เซอร์แล้วกดปุ่ม [OK] เพื่อเข้าสู่แท็บเบราว์เซอร์และที่อยู่เว็บ เลือกบัญชีแล้วกดปุ่ม [ตกลง] กด [▲]/[▼] เพื่อเลือกบัญชีสำหรับการจัดเก็บแล้ว กดปุ่ม [OK] เลือกตกลง จากนั้นกดปุ่ม [OK] เพื่อเพิ่มบุ๊คมาร์คหรือสามารถ กดปุ่มลัดได้ตามตารางด้านบน

#### ■วิธีคัดลอกและวางข้อความในหน้าเว็บ

วางเคอร์เซอร์บนข้อความที่จะคัดลอกจากนั้นกดปุ่มซ้ายของเมาส์ค้างไว้แล้วลาก เพื่อเลือกข้อความที่ต้องการ จากนั้นกดปุ่มขวาของเมาส์โดยเลือก COPY จากนั้นกดปุ่มขวาอีกครั้งโดยเลือก Paste ไปยังตำแหน่งที่ต้องการวาง

การติดตั้ง Apk: แอปพลิเคชัน Apk เป็นตัวช่วยให้ผู้ใช้จัดการแอปพลิเคชัน และให้ผู้ใช้งานติดตั้งหรือถอนการติดตั้งแอปพลิเคชันภายในเครื่อง หมายเหตุ: เลือก> ส่วนบุคคล> ความปลอดภัยและข้อจำกัด > แหล่งที่ไม่รู้จัก และตั้งค่าให้เป็นอนุญาตให้ติดตั้งแอพจากแหล่งที่ไม่รู้จัก

- วิธีการติดตั้งแอปพลิเคชัน เลือกแอปทั้งหมด > ติดตั้ง Apk จากนั้นเลือกติดตั้งแอปพลิเคชั่นและกดปุ่ม [OK]
- วิธีถอนการติดตั้งแอปพลิเคชั่น เลือกจัดการและกดปุ่ม [OK] เพื่อเข้าสู่รายการ แอปพลิเคชั่นที่จะลบ และกดปุ่ม [OK] เลือกถอนการติดตั้งและคลิกที่ปุ่ม [OK] จากนั้นระบบ จะถอนการติดตั้งแอปพลิเคชันโดยอัตโนมัติ

**มัลติมีเดีย(ศูนย์บันเทิง)**: ให้เลือกศูนย์บันเทิงในหน้า Home และกดปุ่ม [**OK**] เพื่อ เข้าสู่รายการถัดไป เลือกประเภทไฟล์จากทั้งหมด รูปภาพ เพลง และวีดีโอ

🔳 วิธีเล่นไฟล์ภายในเครื่อง

ก่อนเล่นไฟล์ภายในเครื่อง แนะนำให้เสียบ USB ด้านหลังเครื่องก่อน จากนั้นเลือก ดิสก์ภายในเครื่องแล้วกด [OK] เพื่อเข้ารายการถัดไป เลือกโฟลเดอร์ที่ต้องการเล่น และกดปุ่ม [OK] หรือกด [つ] เพื่อกลับไปยังรายการก่อนหน้านี้

#### คำแนะนำ:

1. ไม่ควรใช้ USB ที่ไม่ได้มาตรฐาน

2. ระบบมัลติมีเดียอาจมีข้อจำกัดในรูปแบบไฟล์

 ไม่ควรถอดอุปกรณ์ USB ขณะกำลังเล่น มิฉะนั้นระบบหรืออุปกรณ์อาจ มีปัญหา ก่อนที่จะเปลี่ยนอุปกรณ์ USB โปรดปิดแหล่งจ่ายไฟของเครื่อง

4. ระบบรองรับมาตรฐานอุปกรณ์ USB1.1 และอุปกรณ์ USB2.0

5. กระแสไฟของช่อง USB คือ 500mA

 ชณะกำลังอ่านหรือเล่นไฟล์ หากหน้าจอเกิดค้างหรือบางฟังก์ชันเข้า ใช้งานไม่ได้ ให้ปิดเครื่องแล้วเปิดเครื่องใหม่อีกครั้ง

#### คำแนะนำ

หากต้องการใช้แถบเครื่องมือขณะเล่นให้กดปุ่ม [OK] และกดปุ่ม [つ] เพื่อช่อนแถบเครื่องมือ สามารถกดปุ่ม [ つ] เพื่อออกจากการเล่นหรือ กดปุ่ม [ ▶] / [■] / [⊷] / [ ⊷] บนรีโมทคอนโทรลเพื่อควบคุมการเล่น

#### การตั้งค่าเครือข่าย

#### Wi-Fi

ในหน้า Home เลือกการตั้งค่า > เครือข่าย และกดปุ่ม [OK] จากนั้น กดปุ่ม [OK] เพื่อเลือก "เปิด" หรือ "ปิด" Wi-Fi จากนั้นกดปุ่ม [▲]/[▼] และกดปุ่ม [OK] เพื่อเลือกเครื่อข่ายไร้สายที่ต้องการ

เครือข่ายไร้สายจะแสดงไอคอน 🔽 เมื่อโทรทัศน์สามารถเชื่อมต่อกับ เครือข่ายไร้สายโดยไม่ต้องใช้รหัสผ่าน ส่วนเครือข่ายที่มีไอคอน 🔒 จะต้อง ใช้รหัสผ่านในการเข้าใช้งาน

<u>วิธีการเชื่อมต่อเครือข่ายไร้สายที่ต้องใช้รหัสผ่าน</u>

1. เลือกเครือข่ายไร้สายที่ต้องการ จากนั้นกดปุ่ม [OK]

 พิมพ์รหัสผ่านการเชื่อมต่อเครือข่ายในช่องรหัสผ่านจากนั้นเลือก ถัดไป และกดปุ่ม [OK] ในการเชื่อมต่อกับเครือข่าย

 หากเราเตอร์ของคุณไม่รองรับการรับ IP ที่อยู่โดยอัตโนมัติคุณต้องเลือก ตัวเลือกขั้นสูง> การตั้งค่า IP> สถิติ และกดปุ่ม [OK] เพื่อยืนยัน

 ป้อนที่อยู่ IP เกตเวย์ คำนำหน้าเครือข่าย ความยาว และข้อมูลอื่น ๆ ที่มีอยู่ในเครือข่ายที่เกี่ยวข้อง

5. เลือกเชื่อมต่ออีกครั้งและกด [OK] เพื่อเชื่อมต่อเครือข่าย

#### อินเทอร์เน็ต (LAN)

- ในหน้า Home เลือกการตั้งค่า > เครือข่าย > อินเทอร์เน็ต และกดปุ่ม [OK] หากอุปกรณ์ไม่รองรับที่อยู่ IP อัตโนมัติ ให้เลือกตัวเลือกขั้นสูง > การตั้งค่า IP > คงที่ และกดปุ่ม [OK] เพื่อยืนยัน
- 3. ป้อนที่อยู่ IP Gateway คำนำหน้าเครือข่าย ความยาว และข้อมูลอื่น ๆ ที่มีอยู่ในเครือข่ายที่เกี่ยวข้อง
- เลือกเพื่อเชื่อมต่ออีกครั้งและกดปุ่ม [OK] เพื่อเชื่อมต่อกับเครือข่าย

#### ฮอตสปอต(Portable hotspot)

- ในหน้า Home เลือกการตั้งค่า > เครือข่าย > ฮอตสปอตแบบพกพาได้ และ กดปุ่ม [OK]
- 2. เลือกฮอตสปอต Wi-Fi แบบพกพาแล้วกด [**OK**] ในการเปิดฟังก์ชัน
- 3. หากต้องการตั้งค่า ให้เลือกตั้งค่า Wi-Fi ฮอตสปอต และกดปุ่ม [**OK**]
- 4. สามารถตั้งชื่อเครือข่ายของฮอตสปอตได้ตามต้องการ
- 5. ในด้านความปลอดภัยให้กดปุ่ม [OK] เพื่อเลือกประเภทความปลอดภัย เมื่อประเภทความปลอดภัยถูกเลือกไว้เป็น None ทุกคนที่ค้นหาเครือข่ายไม่ จำเป็นต้องใช้รหัสผ่านในการเชื่อมต่อ ถ้าหากเลือก WPA2 PSK จะต้องป้อน รหัสผ่านแปดตัวอักษรขึ้นไป และทุกคนที่ต้องการเชื่อมต่อเครือข่ายจะต้องใส่ รหัสผ่านที่ถูกต้องเพื่อเชื่อมต่อเครือข่าย
- 6. เลือก SAVE แล้วกดปุ่ม [OK] เพื่อบันทึกการตั้งค่า

#### การแก้ไขปัญหา

- มีจุดขาวเกิดขึ้นในหน้าจอโทรทัศน์และมีเสียงรบกวน
  - 1. ตรวจสอบการต่อสายอากาศหรือสายเคเบิล
  - 2. ตรวจสอบประเภทของเสาอากาศ (VHF / UHF)
  - 3. ปรับทิศทางและตำแหน่งของเสาอากาศ
  - 4. ลองใช้ตัวเพิ่มสัญญาณ
- ไม่มีการแสดงภาพหรือเสียงบนหน้าจอหรือไฟแสดงสถานะไม่ติด ตรวจสอบว่าสายไฟเชื่อมต่ออยู่หรือไม่
- มีแถบเส้นขึ้นในหน้าจอโทรทัศน์
   อย่าใช้อุปกรณ์ไฟฟ้าข้างโทรทัศน์และปรับทิศทางเสาอากาศเพื่อลด
   สัญญาณรบกวน
- ภาพซ้อนเกิดขึ้นบนหน้าจอโทรทัศน์
- 1. ใช้เสาอากาศที่รับสัญญาณได้ดี
- 2. ปรับทิศทางของเสาอากาศ
- ∎ ภาพไม่มีสี
- เข้าการตั้งค่า "รูปภาพ" เพื่อเพิ่มความอิ่มตัวของสี
- ไม่มีสัญญาณภาพหรือไฟแสดงสถานะกะพริบ
- 1. ตรวจสอบสายเชื่อมต่อสัญญาณจากนั้นลองเชื่อมต่อใหม่
- 2. เครื่องอาจอยู่ในโหมดแสตนด์บายหรือรีบูตอยู่
- ระยะรีโมทคอนโทรลสั้นเกินไป
  - 1. นำวัตถุออกจากระยะการใช้งานรีโมทคอนโทรล
  - 2. เปลี่ยนแบตเตอรี่
- เบราว์เซอร์ไม่สามารถเข้าถึงลิงก์ได้
  - 1. ขอให้ผู้ดูแลระบบเครือข่ายเปิดรับที่อยู่ IP และค่าอื่น ๆ
  - 2. ตรวจสอบว่าสายเคเบิลเชื่อมต่อเป็นปกติหรือไม่
  - ปรึกษาผู้ให้บริการเครือข่าย
- ∎ การเล่นวิดีโอออนไลน์ช้ามาก
  - 1. โปรดอัปเกรดแบนด์วิดท์เครือข่ายของคุณให้สูงขึ้น
  - 2. โปรดลองเปลี่ยนเครือข่ายที่ดีกว่า
- เครื่องทำงานช้า ระบบขัดข้องไม่สามารถใช้งานได้

ตัดการเชื่อมต่อแหล่งจ่ายไฟก่อนและเชื่อมต่อ หลังจากนั้นประมาณ 1-2 นาที ให้เปิดโทรทัศน์อีกครั้ง

#### การใช้ขาแขวนสำหรับโทรทัศน์

## 🛕 ข้อควรระวัง

- เมื่อติดตั้งโทรทัศน์บนผนัง โปรดเลือกตัวยึดติดผนังโทรทัศน์ที่เหมาะสม
- ตรวจสอบให้แน่ใจว่าความสามารถในการรับน้ำหนักของผนังสำหรับ การติดตั้งนั้นไม่น้อยกว่า 4 เท่าของน้ำหนักของชุดโทรทัศน์และตัวยึดติด ผนังเพื่อหลีกเลี่ยงการตกกระแทก
- โปรดอ้างอิงคำแนะนำที่มาพร้อมกับโทรทัศน์และการติดตั้งบนผนัง
- ตรวจสอบให้แน่ใจว่าไม่มีสายเคเบิลหรือท่อร้อยสายในผนัง
- ควรให้ช่างเทคนิคทำการติดตั้ง บริษัทจะไม่รับผิดชอบต่ออุบัติเหตุในระหว่าง ที่เกิดขึ้นหรือความเสียหายที่เกิดจากการติดตั้งโทรทัศน์ที่ไม่เหมาะสม

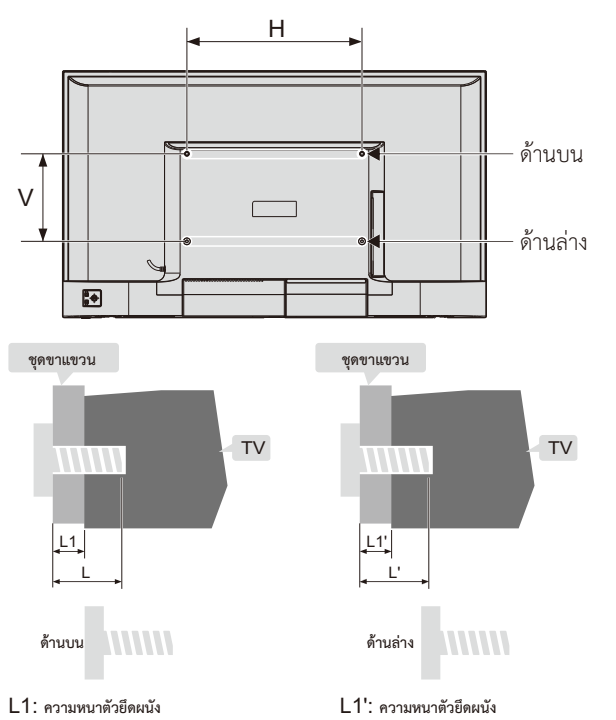

| ระยะห่างระหว่างรูน๊อตบนผนัง | สกรูที่ต้องใช้ในการติดตั้ง                                                                                                    |
|-----------------------------|----------------------------------------------------------------------------------------------------|
| (แนวตั้ง × แนวนอน) (มม.)    | (แนะนำความยาวของสกรู) (มม.)                                                                                                    |
| 43": 400 x 200              | ด้านบน: 2 x M6 (26.5+L1≤ L≤30+L1)<br>สกรูเกลียวปล่อยชนิดหัวแบน<br>ด้านล่าง: 2 x M6 (5+L1'≤L'≤7+L1')<br>สกรูเกลียวปล่อยชนิดหัวแบน |

#### หมายเหตุ:

- หากพบสกรูสำหรับยึดผนังทางด้านหลังโทรทัศน์ก่อนที่จะติดตั้ง จะต้องถอดสกรูออกก่อน
- ควรเลือกซื้อสกรูที่ถูกต้องและเหมาะสมกับการใช้งาน
- หากมีสกรูที่มาพร้อมกับขาแขวน ควรตรวจสอบว่าสามารถติดตั้งกับ ชุดโทรทัศน์ได้หรือไม่

## Contents

| Safety Warning and Notice1                       |
|--------------------------------------------------|
| Mounting and Connecting                          |
| Mounting the TV set······3                       |
| Connecting peripheral equipment4                 |
| Panel Control Keys······5                        |
| Remote Control                                   |
| Basic Operations 77                              |
| Turning on/Standby······7                        |
| Signal source selection8                         |
| Menu operation description ······                |
| Program scanning8                                |
| REC option8                                      |
| Instructions for Intelligent Platform Operation9 |
| Basic Operations                                 |
| Quick Start······9                               |
| Smart Applications9                              |
| Network Settings······11                         |
| Troubleshooting                                  |
| Use of a TV wall mounting13                      |

#### Important Safety Instructions and Maintenance

#### Important Safety Instructions

#### 

Risk of electronic shock,

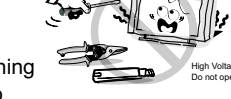

do not open.Do not attempt to service this product yourself as opening or removing covers may expose you to dangerous voltage or other hazards. Refer all servicing to qualified service personnel.

If the following problems occur:

Turn off the TV set and unplug the AC power cord immediately if any of the following problems occur.Ask your dealer or service centre to have it checked by qualified service personnel

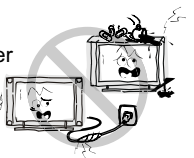

When:

- AC power cord is damaged.
- Poor fitting of AC power outlet.
- TV set is damaged by being dropped, hit or having something thrown at it.
- Any liquid or solid object falls through openings in the cabinet.

To reduce the risk of fire or electric shock, do not expose this product to rain or moisture. The apparatus shall not be exposed to dripping or splashing and no objects filled with liquids. such as vases, shall be placed on the apparatus.

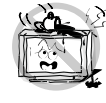

The screen and cabinet get warm when the TV is in use. This is not a malfunction. In case of smoke, strange noise or strange smell from the unit:

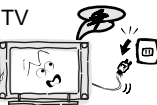

- · Turn off the power switch immediately;
- · Disconnect the power plug from the power outlet;
- · Contact your dealer or service centre. Never attempt to make repairs

yourself because this could be dangerous.

Never push objects of any kind into the set through the cabinet slots as they may touch dangerous voltage points or short-circuit parts that could result in a fire or electric shock.

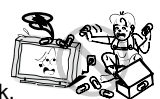

Never spill liquid of any kind on the set. Use special caution in households where children are present. The apparatus is not suitable for children under 3-year to operate.

Do not overload wall outlets, extension cords or adaptors beyond their capacity, this can result in fire or electrical shock. Power-supply cords should be routed so that they are not likely to be walked on or pinched by items placed upon

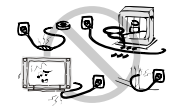

or against them, paying particular attention to cords at plug end, adaptors and the point where they exit from the appliance. The mains plug is used as the disconnect device. It shall remain

readily accessible and should not be obstructed during intended use. Make sure to plug the power cord in until it is firmly inserted. When removing the power cord, make sure to hold the power plug when pulling the plug from the outlet, do not pull the plug out by the wire. NEVER touch the plug or power cord with wet hands.

To disconnect the apparatus from the mains power, the plug must be pulled out from the mains socket, therefore make sure the mains plug Is always easily accessible.

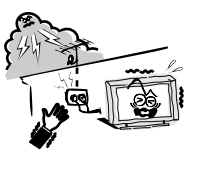

An outside antenna system should not be located in the vicinity of overhead power lines or other electric light or power circuits, or where it can fall into such power lines or circuits. When installing an outside antenna system, extreme care should be taken to keep from touching such power lines or circuits as contact with them might be fatal. Ensuring the television is not overhanging the edge of the supporting furniture.

#### When not in use

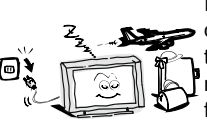

If you will not be using the TV set for several days, the TV set should be disconnected from the AC mains for environmental and safety reasons. As the TV set is not disconnected from the AC power when the TV is turned off at the standby switch, pull the plug from the AC power outlet to disconnect the TV completely. However, some TV sets may have features that require the TV set to be left in standby to function correctly. In the case of lightning, unplug the TV set from the outlet immediately. Never touch the antenna wire during lightning.

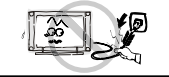

Do not pull the plug out by the wire; Never touch the plug with wet hands.

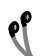

Excessive volume from earphones and headphones can cause hearing loss.

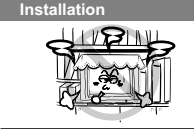

The ventilation should not be impeded by covering the ventilation opening with items, such as newspapers, tablecloths, curtains, etc. At least 10 cm space should be left around the apparatus for sufficient ventilation.

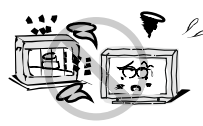

The product should be situated away from heat sources such as radiators, heat registers, stoves, or other products (including amplifiers) that produce heat. Place the apparatus in such a position that the screen is not exposed to direct sunlight. It is best to have soft indirect lighting while watching and avoid completely dark environments and reflection from the screen as these may cause eye fatigue.Keep the TV set away from any equipment emitting electromagnetic radiation.

#### Installation

| :' | <u>_</u> ŕ |
|----|------------|
|    |            |

Do not place the set on an unstable cart, stand, table or shelf. The set may fall, causing serious personal injury as well as damage to the product. Use only with the cart, stand, tripod, bracket, or table specified by the manufacturer, or sold with the apparatus. An appliance and cart combinationshould be moved with care. Quick stops, excessive force, and uneven surfaces may cause the appliance and cart combination to overturn. Do not place this apparatus near water, for example,near a bath tub, wash bowl, kitchen

sink, or laundry tub; in a wetbasement; or a swimming pool; and the like;
 When the TV being moved in from cold place, it needs some right time for dew inside unit

evaporating fully before turn on the unit;
 To prevent injury, this apparatus must be securely attached to the floor/wall in accordance with the installation instructions.

#### Cleaning

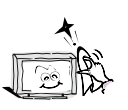

Cleaning and handling the screen surface and cabinet. Disconnect the unit from the AC outlet before cleaning. To remove dust, wipe gently with a soft, lint free cloth. If required use a slightly damp cloth.

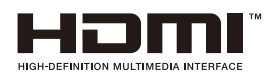

The terms HDMI and HDMI High-Definition Multimedia Interface, and the HDMI Logo are trademarks or registered trademarks of HDMI Licensing Administrator, Inc. in the United States and other countries.

## **Mounting and Connecting**

#### Mounting the TV set

#### Tips on Installation

- The TV set should be mounted near the AC power socket for easy plugging and unplugging.
- For your safety, please select appropriate wall mount bracket or base.
- To avoid hurt, it is required to place the TV set on stable plane, or fix on firm wall.
- Ask qualified personnel to mount the TV set on the wall. Improper mounting may result in instable TV set.
- Do not place the TV set at any place susceptible to mechanical vibration.
- Do not place the TV set at any place that insects may enter.
- Do not mount the TV set against air conditioner, or else the internal panel of the display may condense moisture and cause failure.
- Do not place the TV set at any place with strong magnetic field, or else it may be interfered with and damaged by electromagnetic wave.

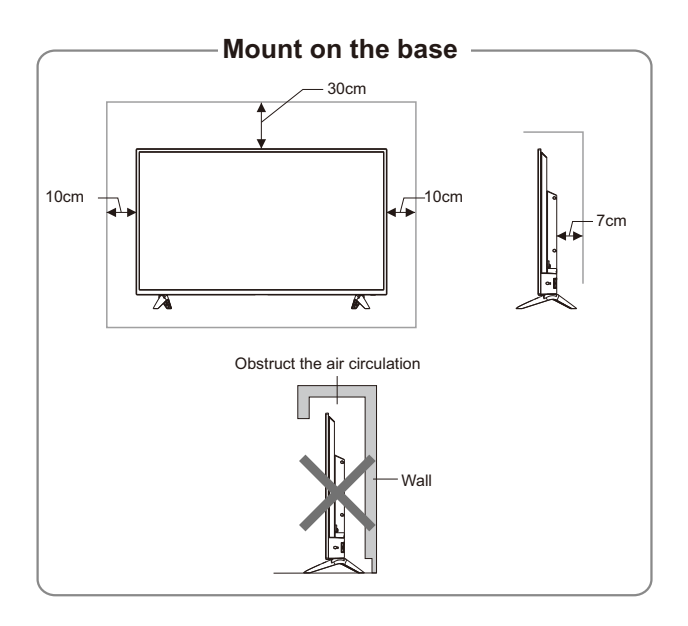

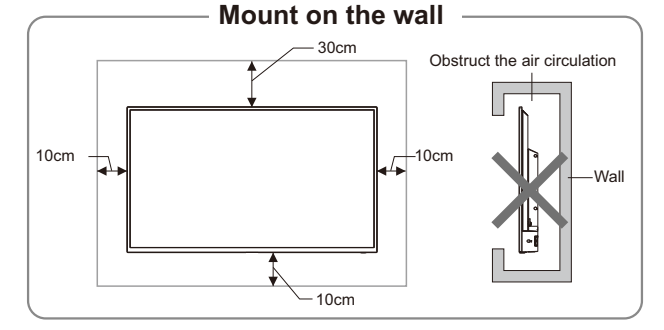

#### Ventilation

- Please keep this space at least around the TV, as shown in the figure.
- Do not cover the air vents or insert any object into the enclosure.
- Do not put the device in limited space, e.g. bookcase or embedded closet, unless the TV set is properly ventilated.

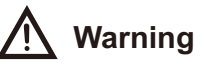

Never place a television set in an unstable location. A television set may fall, causing serious personal injury or death. Many injuries, particularly to children, can be avoided by taking simple precautions such as:

- Using cabinets or stands recommended by the manufacturer of the television set.
- Only using furniture that can safely support the television set.
- Ensuring the television set is not overhanging the edge of the supporting furniture.
- Not placing the television set on tall furniture (for example, cupboards or bookcases) without anchoring both the furniture and the television set to a suitable support.
- Not placing the television set on cloth or other materials that may be located between the television set and supporting furniture.
- Educating children about the dangers of climbing on furniture to reach the television set or its controls.

If your existing television set is being retained and relocated, the same considerations as above should be applied.

### **Connecting peripheral equipment**

#### Remark:

- 1. When you need to connect the device which support the ARC function, please select the HDMI-1 interface.
- 2. COMPONENT interface is optional, and please refer to the device.
- 3. When there is COMPONENT interface, COMPONENT and AV share AUDIO-IN interface.
- 4. HDMI connector can realize DVI connector function with external HDMI/DVI commutator.
- 5. The peripheral equipment and cables described in this manual should be purchased separately.

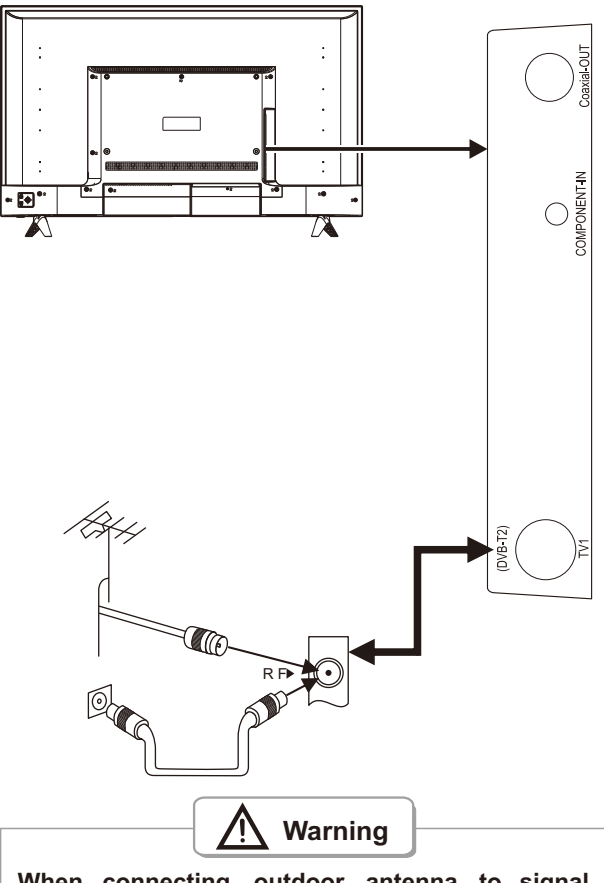

When connecting outdoor antenna to signal port of the TV set, please turn off the main power switch of the TV set first. Do not approach the outdoor antenna to high voltage mains power line to avoid electric shock. The wired network antenna connected to this TV set must be isolated from the protective grounding, or else it will cause fire or other hazards.

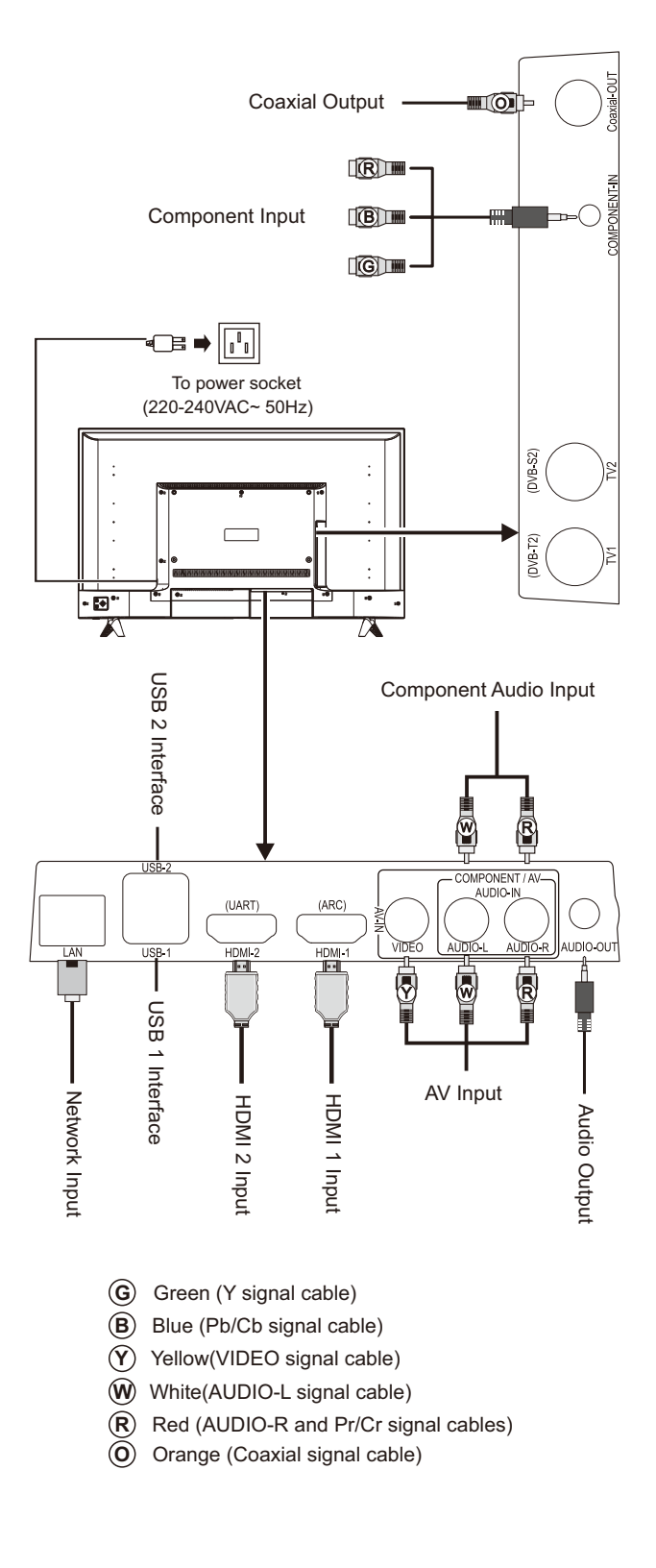

## Panel Control Keys

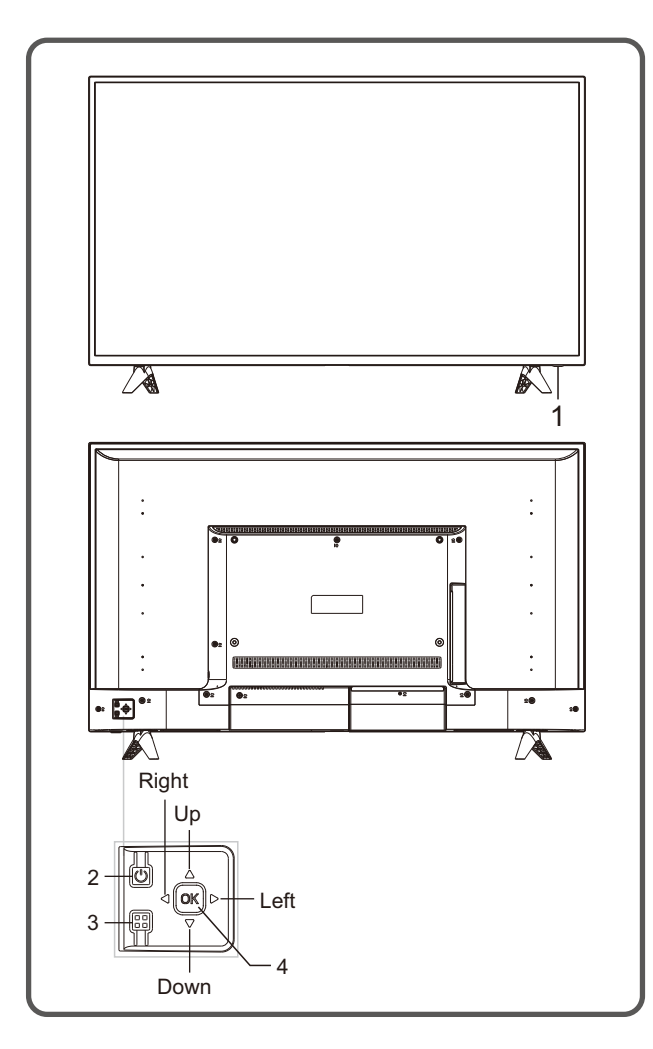

- 1) Power LED indicator and remote receiving window.
- 2) U Standby: To switch the TV on or back to standby, the function is the same with pressing [ Ukey on the remote control.
- 3) Menu key: Press this key to display the main menu. In OSD menu operation, press this key to return to the previous menu, the function is the same with pressing [**MENU**] key on the remote control.
- 4) Rocker button combination key: Press **OK** Rocker:
  - ①. In non-OSD menu operation, press OK rocker to enter source menu, the function is the same with pressing [SOURCE] key on the remote control.
  - ②. In OSD menu operation, press OK rocker to confirm operation, the function is the same with pressing [OK] key on the remote control.

#### Move rocker Up/Down:

- In non-OSD menu operation, move rocker Up/Down to increase/decrease the channel number, the function is the same with pressing [CH+]/[CH-] key on the remote control.
- ②. In OSD menu operation, move rocker Up/Down to select the adjustment items, the function is the same with pressing [▲]/[▼] key on the remote control.

#### Move rocker Left/Right:

- In non-OSD menu operation, move rocker
   Left/Right to decrease/increase the volume, the function is the same with pressing [VOL+]/[VOL-] key on the remote control.
- ②. In OSD menu operation, move rocker Left/Right to adjust the analog value of selected item, the function is the same with pressing [◀]/[▶] key on the remote control.

#### Remark:

- ①. The appearance varies depending on the model, and the actual product shall prevail.
- In smart mode, please operate with the remote control.

## **Remote Control**

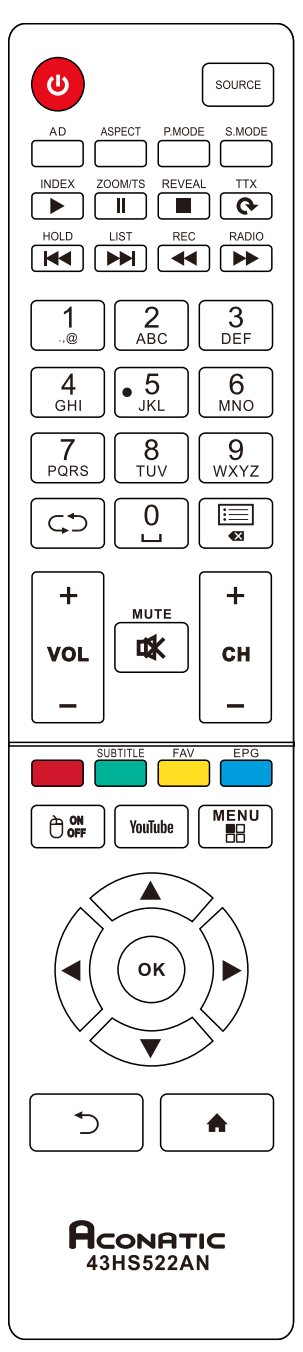

## Method for Installation of Remote Control Battery

Remove the battery compartment cover and insert two AAA (No. 7, 1.5V) batteries; make sure the polarity of the batteries is in compliance with the polarity mark "+" and "-" in the battery compartment of the remote control.

#### Keys of the Remote Control

| Keys                 | Function                                    |  |
|----------------------|---------------------------------------------|--|
| Bower(               | Switch between working and                  |  |
| Fower( O)            | standby status.                             |  |
| Home( 🏫)             | Show the home page of smart TV.             |  |
| MUTE( ⊈¥)            | Turn on/off the sound.                      |  |
| Number keys(0~9)     | Enter numbers or select channel.            |  |
|                      | View program list.                          |  |
| $\zeta \mathfrak{I}$ | Return to last watching channel.            |  |
|                      | Select the signal source.                   |  |
| SOURCE               | (only in TV mode)                           |  |
| MENU( ==)            | Show the OSD menu.                          |  |
| Cursor keys          | Select items or adjust values.              |  |
| (▲,▼,◀,►)            |                                             |  |
| OK                   | Confirm the operation.                      |  |
| + -                  | Turn up/down the volume.                    |  |
| Return( <u>)</u>     | Return to previous page.                    |  |
|                      | Turn on/off the mouse.                      |  |
| <b>∧</b> P <b>∨</b>  | Change program channel.                     |  |
| ASPECT               | Switch the display mode.                    |  |
| P.MOOE               | Select the TV picture mode.                 |  |
| S.MOOE               | Select the TV sound mode.                   |  |
| AD                   | Turn on/off the associated audio.           |  |
| TTX( 🔿)              | Open graphic function. (ROTATE)             |  |
| REC(◀◀)              | Record programme. (Fast Backward)           |  |
| RADIO( ►►)           | Change to radio mode. (Fast Forward)        |  |
| REVEAL(              | Show / side graphic. (STOP)                 |  |
| INDEX( ►)            | Graphic homepage / Index(PLAY)              |  |
| ZOOM/TS( II)         | Enlarge graphic/Time shift.(PAUSE)          |  |
| HOLD( <b>I</b> ◀◀)   | Graphic stops updating. (LAST)              |  |
| LIST( <b>IN</b> )    | Graphic directory. (NEXT)                   |  |
| Red key              | Special function key.                       |  |
| Green key            | Show/close characters.                      |  |
| (SUBTITLE)           | (special function key)                      |  |
| Yellow key(FAV)      | Favorite channel.<br>(special function key) |  |
| Blue key(EPG)        | Electronic channel instructions.            |  |
|                      | (special function key)                      |  |
| YouTube              | Press to start the YouTube APP.             |  |

**Note**: The appearance of the remote control may be different from this diagram; please refer to the real object as standard.

#### Precautions for using the remote control

- The remote control should be pointed at the remote control sensor during operation. An object placed between the remote control and the remote control sensor may impede normal operation.
- The remote control should be prevented from strenuous vibration. Besides, please do not set or place the remote control under direct sunshine, as heating power may result in deformation of the remote control.
- Remote control failure may occur when the remote control sensor of the main unit is under direct sunshine or strong lighting; in this case, please change the angle of lighting or this TV set, or operate the remote control near the remote control sensor.
- Low battery will influence the remote control distance, in which case, the battery should be replaced with a new one. If the remote control is going to be idle for a long time or the battery runs out, please take the battery out to prevent the remote control from being corroded by battery leakage which may result in damage and failure of the remote control.
- is not allowed to use old and new batteries together; the batteries should be replaced in pair.
- Please do not throw the batteries into fire or charge or decompose the batteries; do not charge, short-circuit, disassemble/assemble, heat or burn used batteries. Please dispose the waste batteries pursuant to relevant regulations on environmental protection.

#### **Basic Operations**

#### Remark:

- 1. The keys operation refers to remote control operation, for panel control keys operation please refer to "Panel Control Keys" operation explanation.
- 2. Menu Operation Instruction in this manual is explained according to TV mode. The operations in other modes are similar to the one in TV mode, and users can take it as reference.
- 3. Before power-on platform, please make sure that the power supply is stable.

#### Turning on/Standby

Plug power cord into the electrical socket, then press [(<sup>1</sup>)] key to turn on the TV. The screen displays "Welcome" menu. Select Next and press [OK] key to confirm. Then you can set Language and Internet according to your needs. Finally, select Finish and press **[OK]** key to close the wizard. Press **[4]**/**[]** key to select Antenna Type, then select Next and press • Please do not use batteries of different types. It[OK] key to into next step. (you can also select Skip and press [OK] key to skip.)

> In display showing interface, Press [◀]/[▶] key to select **Search Type** which you wish, then press **[▼]** key and you can select country where you are by pressing  $[\mathbf{A}]/[\mathbf{V}]/[\mathbf{A}]/[\mathbf{N}]$  key, then press  $[\mathbf{OK}]$  key to confirm(If you select France, you need to set a new password. The initial password is 0000). Next, select Start Scan and press [OK] key, then the machine start auto search channel. (If Antenna Type is DVB-C, after selecting **Start Scan**, you have to press **[◀]**/**[▶]** key to select Search Type which include Full and Network. When you set **Search Type** as **Network**, press [**A**]/ [▼]/[◀]/[▶] key to set Frequency(MHZ), Network ID, Modulation, Symbol Rate. After selecting Start Scan, press **[OK]** key to confirm, the machine start scan.)

In power on state, press [ () key to switch to standby mode.

★ Special Tips: This device adopts energy saving technology. If there is no signal input in power on state, it will enter standby state automatically in five minutes; The device will enter standby state automatically at specified sleep time;

#### Signal source selection

You can connect various devices to the TV set and view high quality images. If the video device has HDMI, AV and other video output ports. You can select one of them and connect to corresponding input ports of the TV set. After connected, turning on the device and press [**SOURCE**] key, then menu of signal source will be displayed on the screen. Press the  $[\blacktriangle]/[\checkmark]/[\blacktriangleleft]/[\blacktriangleright]$  key to select the input signal, and press [**OK**] key to confirm .

#### Menu operation description

Press [MENU] key to show the main menu on the screen:

- Press [▲]/[▼] key to select a menu from Picture, Sound, Channel, Setting, Parental Control. Then press [OK] key to enter the selected menu.
- 2. Press  $[\blacktriangle]/[\bigtriangledown]$  key to select an item in the menu.
- 3. Press [OK] key to enter the submenu.
- 4. Press  $[\blacktriangleleft]/[\blacktriangleright]$  key to adjust the value or setting.
- 5. When the main menu shows on the screen, press [ )/[MENU] key to exit the main menu;
   Press [ )/[MENU] key to return to previous menu when the TV display the submenu.
- 6. During menu operation, the icons of invalid options will change into grey.

Note: The default password for the lock system is 0000.

#### **Program scanning**

Tune the programs before watching the TV for the first time. Before scanning, please make sure that the antenna has been connected properly and select Antenna Type which want to choose. The following example channel searching **Antenna Type** is under **DVB-T**.

#### Auto Tuning

Press [MENU] key, and select Channel > Auto Tuning, then press [OK] key. Next, press [ $\triangleleft$ ]/[ $\triangleright$ ] key to select Search Type: ATV+DTV, ATV, DTV. Press [ $\checkmark$ ] key, then you can select country where you are by pressing [ $\blacktriangle$ ]/[ $\checkmark$ ]/[ $\blacklozenge$ ]/[ $\blacklozenge$ ]/[ $\triangleright$ ] key and press [OK] key to confirm(If you select France, you must enter the password). The machine start auto tuning after selecting Start Scan. During auto tuning, the screen displays "Are you sure to exit DTV Tuning?" by pressing [MENU] key. Select YES and press [OK] key to confirm, then the machine start auto search ATV channel, or select **NO** and press [**OK**] key to cancel. During auto tuning ATV channel, the screen display "Are you sure to exit ATV Tuning?" by pressing [**MENU**] key. Select **YES** and press [**OK**] key to confirm, or select **NO** and press [**OK**] key to cancel.

DTV Manual Tuning (In DTV signal source) Press [MENU] key, Select Channel > DTV Manual Tuning, Press [OK] key to enter DTV Manual Tuning menu, Press [◀]/[▶] key to select channel, then press [▼] key to select Search and press [OK] key to confirm. During the search you may press [ ☆MENU] key to interrupt the search and return to the last menu.

ATV Manual Tuning (In ATV signal source) Press [MENU] key, Select Channel > ATV Manual Tuning, Press [OK] key to enter ATV Manual Tuning menu, Press [▲/[▼] key to select Channel/Color System/Sound System, and press [◀]/[▶] key to select which you wish. Select Search, press [◀]/[▶] key to search for low frequency or high frequency. After selecting frequency, press [◀]/[▶] key to tune for low frequency or high frequency. During manual searching, you can press [ ◀]/[▶] key to interrupt the search and return to the last menu.

#### **REC** option

In DTV mode, Press [**REC**] key, REC option menu shows on the screen, and system begin recording right now. Press [ ) key to stop and quit recording; Press [**MENU**] key and select **Setting > Record List**, then you can select the file you want to play, and press [**OK**] key to play it.

| Icon | Description                               |  |
|------|-------------------------------------------|--|
|      | Play: Play.                               |  |
|      | Stop: Stop and quit.                      |  |
|      | Pause: Pause.                             |  |
|      | Rev: Fast back, press [ ►I] key to play   |  |
|      | normally.                                 |  |
|      | FF: Fast forward, press [▶II] key to play |  |
|      | normally.                                 |  |
| Ð    | Time Play: Select time to play.           |  |
| N    | Forward: Make a 30S jump forward.         |  |
| K    | Backward: Make a 30S jump backward.       |  |

**Note**: The recording function can only support memorizer with FAT32 file system. Memorizer with other file systems need to be formatted; Before formatting memorizer, back-up useful data because

## Instructions for Intelligent Platform Operation

#### **Basic Operations**

Press [  $\clubsuit$ ] key to show the home page.

- Press [▲]/[▼]/[◀]/[▶] key to select an application;
- 2. Press [OK] key to run the application;
- 3. Press [ ) key to return to previous page;

#### ★ Special Tips

The operations in smart mode are complicated. The user can install Apps with different operation methods, and the operations described in this manual are for reference only. Part of applications need external equipment to run normally. Certain functions are invalid from the remote control. For more convenient operation, please operate with USB mouse and keyboard.

#### **Mouse Control**

- 1. Click: Click the mouse and release immediately;
- Press and hold: Click the mouse and hold for at least three seconds;
- 3. Clicking the left mouse key has the same effect as pressing [**OK**] key on the remote control;
- 4. Clicking the right mouse key has the same effect as pressing [ → key on the remote control.

#### Language input setting

Language: In the smart mode, select the system language. Select DK Language, and press [OK] key. Press  $[\blacktriangle]/[\nabla]$  key to select the desired language, and then press [OK] key.

Selecting Input Method: In the smart mode, select ◊ > All Settings > Preferences > Keyboard >Current Keyboard, and press [OK] key, then press [▲]/[▼] key to choose input method in the submenu; you can also download and install third party input method. Setting System Time: In the smart mode, select �\$ > Time > Automatic date&time, then the network-provided time will be used by choosing Use

**network-provided time**, and the TV-provided time will be used by choosing **Use transport streamprovided time**. You can also set the system time manually.

#### **Smart Applications**

**Browser:** You can use the browser to show the text, video, audio and other information on the Internet.

Before accessing the Internet, please connect your TV set to the Internet; refer to "**Network Settings**" for details.

|   |                                   | 4 5 6 7<br>Leasing               | 891011<br>☆ < □ |
|---|-----------------------------------|----------------------------------|-----------------|
| E | <b>9</b> [                        |                                  |                 |
|   | 1                                 | Back to the previous webpage.    |                 |
|   | 2 Go forward to the next webpage. |                                  |                 |
|   | 3                                 | Refresh the webpage.             |                 |
|   | 4                                 | Webpage window of the browser.   |                 |
|   | 6                                 | Close the current webpage window |                 |

- Close the current webpage window.
  Add a new webpage window.
  Input box for URL.
  Option for adding a bookmark.
  Input option of URL.
- Menu option of browser.Option for viewing bookmark.

■ How to access web address?

Press  $[\Delta]/[\nabla]/[\Delta]/[b]$  key to select the address bar, and type the web address in the address bar, then select the **[Go]** icon in the input method, and press **[OK]** key to access the web address.

■ How to save a page in the Bookmark? Select the ☆ icon the browser interface, and press [OK] key to enter the browser tab and web address. Select Account, and press [OK] key. Press [▲]/[▼] key to select the account for storage, and then press [OK] key. Select OK, and then press [OK] key to add the bookmark. ■ How to copy and paste the text in the web **page?** 

Place the cursor on the text to copied, then press and hold the left mouse key. When the pair of selecting cursors appears on the screen, drag the cursor to select the text. Select **COPY** on the screen, and click the left mouse key. Select the target position, press and hold the left mouse key, and click **PASTE** in the popup dialog box.

**Apk Installer**: The **Apk installer** helps users manage applications, and allows users to install or uninstall apps in local disk.

Note: Select 🔅 All Settings > Personal > Security & restrictions > Unknown sources and set File Manager as Allowed to allow installation of app from unknown sources.

■ How to install an application?

Select *TV Assistant* > *File Management* and press [OK] key to enter, then press  $[\blacktriangle]/[\checkmark]/[\bigstar]/[\bigstar]$ key to select in and press [OK] key to enter. Select the target installation file in local disk, and a dialogue of "Confirm whether to install the APK file?" displays on the screen after press [OK] key. Select OK and press [OK] key to confirm, then select **Install** and press [OK] key.

■ How to uninstall an application?

Select **TV Assistant > Memory Management** and press [**OK**] key to enter. Select **Uninstall** and press [**OK**] key, then select the application to be removed and press [**MENU**] key. Select **Uninstall**, and press [**OK**] key, then the system will uninstall the application automatically.

Multimedia Player: In smart mode, select Recommend > Multimedia in the main interface, and press [OK] key to run. Select the file type from AII, Video, Music and Picture.

■ Playing Files in local disk device: Before playing files in the local disk, insert the USB mass storage device into the USB interface.

Select local disk device in the file directory, and press [**OK**] key to enter. Select the target folder or file, press [**OK**] key to enter the folder or play the file, and press [ ) key to return to the desktop.

#### Attention:

- Unstandard USB devices can't be recognized probably; in this case, please replace a standard USB device;
- The stream media system has certain restriction on the format of files; the playing will be abnormal if it is out of the system restriction;
- Do not remove the USB device while playing, or else the system or device may have problem; Before replace the USB device, please turn off the machine's power supply;
- 4. The system supports standard USB1.1 and USB2.0 devices, such as USB mass storage devices and removable hard disks;
- The maximum output current of the USB port of this device is 500mA, and the self-protection will be enabled if it is beyond this limit; please use external power supply if an external device of higher current will be connected;
- 6. The system is complicated; when it is reading or playing files, the screen may be still or certain functions may be invalid due to the compatibility and stability of the USB device; in this case, please turn off the device and re-initialize the system.

Press [  $\bigcirc$  ] key can display or hide toolbar, While playing, select the menu option which you want, and press [**OK**] key to perform the operation; you can press [ $\bigcirc$ ] key to exit playing, or press [**>**II] ]/[**I**]/[**I**]/[**I**]/[**I**]/[**I**]] key on the remote control to perform shortcut operation.

#### **Network Settings**

#### Wi-Fi

- In smart mode, select № Network, and press [OK] key, then press [▲]/[▼] key to choose Wi-Fi switch. Press [OK] key, then the machine automatically search for nearby wireless network signal. The network searched without ▲ icon indicate that the machine connects to the network without a password. The network with ▲ icon indicate that it is encrypted and you must enter the correct password to connect to the network.
- Select the network which you want to select in the network list, and press [OK] key;
- Type network connecting password in the Password box, then select Next and press [OK] key to connect to network;
- If your router does not support obtaining an IP address automatically, you need to select IP settings > STATIC, and press [OK] key to confirm;
- 5. Enter the IP address, gateway, network prefix length and DNS;
- 6. Select **Next** again and press [**OK**] key to connect to the network.

#### Ethernet:

- 1. Select **Oracle Network > Ethernet**;
- If your devices does not support automatically obtain an IP address, you need to select IP settings > STATIC, and press [OK] key to confirm;
- 3. Enter the IP address, Gateway, Network Prefix Length and DNS;
- 4. Select **Next** again and press [**OK**] key to connect to the network.

#### Portable hotspot

- Select **<sup>(</sup>**> Network > Portable hotspot and press [**OK**] key;
- 2. Select **Portable Wi-Fi hotspot** and press [**OK**] key to turn on the function;
- 3. Select Set up Wi-Fi hotspot, press [OK] key;
- Enter the hotspot name in the network name field; The system recognizes it as "AndroidAP";
- 5. In the security field, press [OK] key to select security type. When the security type was selected as None, anyone who search out your network does not need a password to connect to the network. If you select WPA2 PSK encryption, you need to enter a password more

than eight characters. Anyone who search out your shared Wi-Fi network need to enter the correct password to connect to your network;

- 6. You can type a password in the password frame for yourself;
- 7. Select **SAVE** and press [**OK**] key to save the settings, then other Wi-Fi devices in search for Wi-Fi networks will search your network in the area.

## Troubleshooting

- Snowflake spots occur in the TV images and there is noise in accompanying sound.
  - 1. Check if the antenna plug is loose or the cable is in good condition.
  - 2. Check the antenna type (VHF/UHF).
  - 3. Adjust the direction and position of the antenna.
  - 4. Try to use signal enhancer.
- There is neither display nor sound on the screen. The indication light is not on. Check if the power line is connected.
- Dotted line or strip disturbance occurs in TV images.

Do not use electric hair dryer aside the TV set and adjust the antenna direction to reduce disturbance.

- Double images occur on the TV screen.
  - 1. Use high oriented antenna.
  - 2. Adjust the direction of the antenna.

#### The images are colorless.

Enter "Picture" setting to increase color saturation.

#### The TV has no accompanying sound.

- 1. Adjust the volume to a proper degree.
- 2. Press [MUTE] key on the remote control to cancel mute mode.
- No signal input images show on the machine screen. The indicator light is blinking.
  - 1.Check if the signal connecting cable is loose or falls off. Reconnect it.
  - 2. The machine may be in standby mode, please reboot.
- The remote control distance is short or out of control.
  - 1. Remove the object to avoid blocking the remote control receiving window.
  - 2. Replace the battery.
- The browser cannot access any link.
  - 1. Ask the network administrator to obtain available IP address and other parameters.
  - Check if the network connecting cable is normally connected.
  - 3. Consult the network service provider.

#### Online video play is very slow.

- 1. Please upgrade your network bandwidth to a higher one.
- Please try to replace with other addresses to obtain better resources.

Machine is slow, system crash, can't operate the machine.

Disconnect the power supply first, and connect the power supply after about 1-2 minutes, then turn on the TV again.

## Use of a TV wall mounting

## 

- Please purchase a suitable TV wall mount when mounting your TV on the wall.
- Ensure that the bearing capacity of the wall for mount installation is no less than 4 times the weight of the TV set and the wall mount so as to avoid falling.
- Please refer to the instructions provided with the TV set and wall mount for installation.
- Make sure there is no cable or conduit in the wall section where a wall mount will be installed.
- Please entrust a professional technician to complete installation. The company shall not be liable for accidents, personal injury or damage caused by improper installation of TV set.

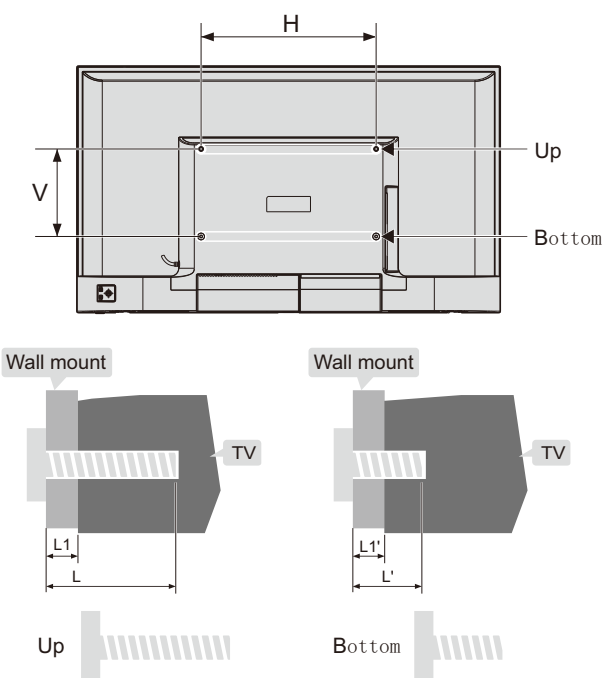

L1: Thickness of wall mount

L1': Thickness of wall mount

| Distance between holes on the wall( $H \times V$ )(mm) | Required screws<br>(recommended bolt length)(mm)                                                                                                  |
|--------------------------------------------------------|----------------------------------------------------------------------------------------------------|
| 43": 400 x 200                                         | Up: 2 x M6 ( 26.5+L1 $\leq$ L $\leq$ 30+L1),<br>Machine screws<br>Bottom: 2 x M6 (5+L1' $\leq$ L' $\leq$ 7+L1'),<br>Flat tail self-tapping screws |

#### Note:

- If any screws are found in the screw hole for wall mount behind the TV set before installing the wall mount, the screws shall be removed and put in place for later use.
- Please buy the wall screws according to the actual situation.
- If there are flat tail self-tapping screws in the accessories, please decide whether it is suitable for use according to the actual situation of the wall mount.

## ACONATIC

#### บริษัท โฮโฟ โอเรียนท<sup>์</sup> ไทย จำทัด (มหาชน) HIFI ORIENT THAI PUBLIC COMPANY LIMITED

83/161 -162 ซอยงามวงศ์วาน47(ชิ้นเขต2) โทร. 0-2954-5281 , 0-2580-6955 แขวงทุ่งสองห้อง เขตหลักสี่ กรุงเทพมหานคร 10210

Core Line. 02-591-9444 , 02-589-5115

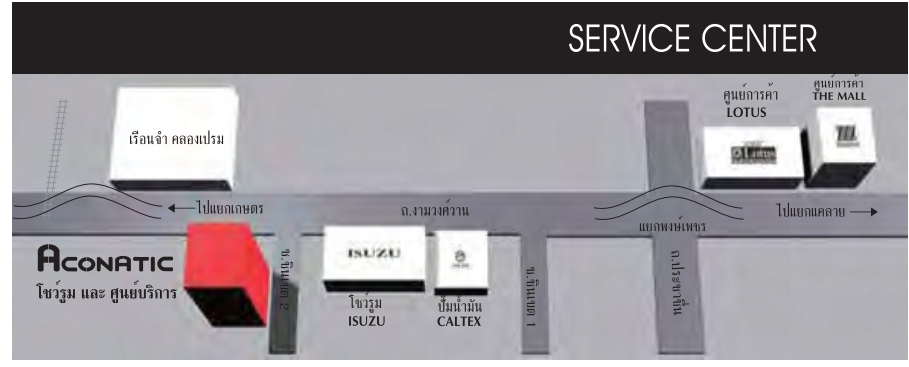

หมายเหตุ : บริษัทซอสงวนสิทธิ์ในการเปลี่ยนแปลงรายการซองสมนาคุณและรายละเอียดสินค้าโดยมิตอ้งแจ้งให้ทราบล่วงหน้า